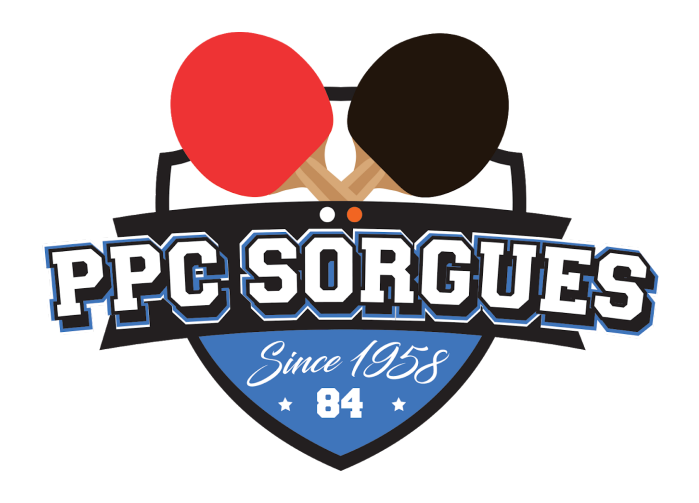

# **Table Tennis Performance Analyser**

Projet BTS SN Lasalle - 2018 Terminal Mobile

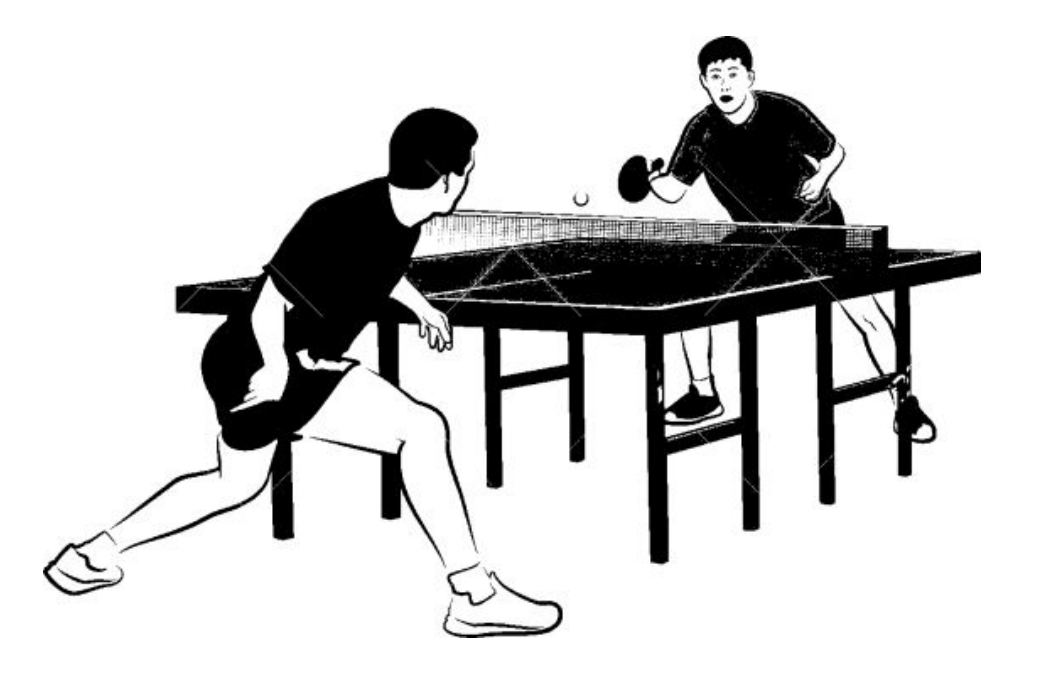

# **Revue finale**

25/05/2018 v1.0

SMANIOTTO Nathan

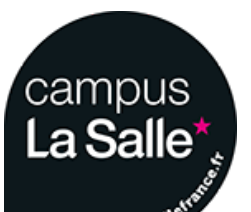

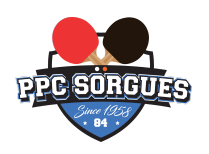

# SOMMAIRE

| 1 - Présentation générale du système supportant le projet | 3  |
|-----------------------------------------------------------|----|
| 2 - Analyse de l'existant                                 | 3  |
| 3 - Expression du besoin                                  | 4  |
| 4 - Présentation globale du projet                        | 4  |
| 4.1 - Points généraux du système                          | 4  |
| 4.2 - Synoptique du système                               | 5  |
| 4.3 - Fonctions issues du cahier des charges              | 6  |
| 4.4 - Répartition des modules                             | 7  |
| 4.5 - Organisation commune au sein du projet              | 7  |
| 5 - Implication personnelle                               | 7  |
| 5.1 - Réalisation personnelle au sein du projet           | 7  |
| 5.2 - Planification personnelle et liste des tâches       | 9  |
| 5.3 - Ressources logicielles                              | 11 |
| 5.4 - Protocole de communication Bluetooth utilisé        | 12 |
| 5.5 - Trames reçues et envoyées par le Terminal Mobile    | 13 |
| 5.5.1 - Liste des trames                                  | 13 |
| 5.5.2 - Aperçus des échanges entre les appareils          | 15 |
| 5.6 - Architecture Android                                | 18 |
| 5.6.1 - Explication du terme "Activité"                   | 18 |
| 5.6.2 - Cycle de vie d'une activité                       | 19 |
| 5.7 - Architecture logicielle (globale, non détaillée)    | 20 |
| 5.8 - Architecture logicielle (globale, détaillée) (1/2)  | 21 |
| 5.9 - Architecture logicielle (globale, détaillée) (2/2)  | 22 |
| 5.10 - Aperçus de l'application                           | 23 |
| 5.10.1 - Au démarrage                                     | 23 |
| 5.10.2 - Historique des séances du joueur sélectionné     | 27 |
| 5.11 - Modélisation de la base de données                 | 29 |
| 5.12 - Scénarios issus du diagramme de cas d'utilisation  | 31 |
| 5.12.1 - Démarrer l'application                           | 31 |
| 5.12.2 - Créer et démarrer une séance d'entraînement      | 32 |
| 5.12.3 - Consulter l'historique des séances               | 34 |
| 5.12.4 - Enregistrer une séance                           | 36 |
| 6 - Conclusion                                            | 39 |
| 6.1 - État de l'avancement                                | 39 |
| 6.2 - Bilan global                                        | 39 |

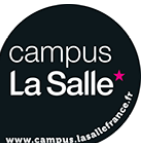

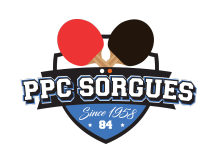

# Présentation générale du système supportant le projet

Le tennis de table, comme tout sport de raquette, est un sport complet tant sur le plan physique que mental. Il requiert un entraînement rigoureux et régulier afin de pouvoir se perfectionner. Les joueurs comme les entraîneurs ont besoin de connaître les performances en jeux et lors des phases d'entraînement. De nombreux entraîneurs ont constaté que le taux de réussite et la précision du coup sont les clefs de la réussite. Un système, qui mettrait en évidence les résultats d'un joueur, lui permettra d'optimiser au mieux ses performances.

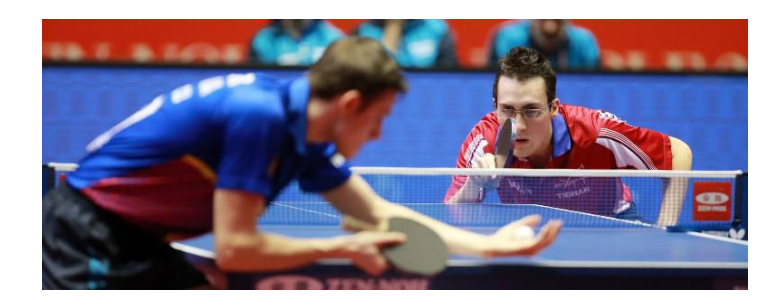

# 2 - Analyse de l'existant

La « Waldner » est une table de ping pong de nouvelle génération qui a été conçue pour intégrer un système informatique de pointe.

La table dispose d'une surface sensible au contact humain et à celui des balles de ping-pong. La table est également d'un noyau informatique de type Mac Pro 12 qui observe le jeu.

Sous la surface, on trouve deux Quad-Core

Intel Xeon cadencés à 2.4GHz, une carte graphique ATI Radeon HD 5870, une connexion Wi-Fi et 12 haut-parleurs/micro Bose. Les dimensions de la table sont de 2,74 m de long, 1,52 m de large, 76 cm de haut et 5 cm d'épaisseur. La surface, qui est écran écran, est faite d'acrylique très lisse et à faible coefficient de frottement. L'écran a une résolution de 2880 x 1800 pixels.

Après et pendant le match, de nombreux éléments statistiques peuvent être obtenus sur la table. Les joueurs peuvent par exemple comparer les zones de toucher de balles (où chaque impact est matérialisé par un cercle et faisant mention d'informations comme la vitesse et la trajectoire. Toutes les données sont stockées et peuvent être visualisées en en temps réel sur des périphériques comme l'iPad et l'iPhone.

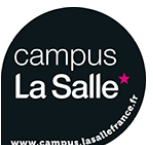

SMANIOTTO Nathan

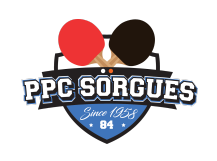

# 3 - Expression du besoin

Malgré la fiabilité de la table « Waldner » , elle ne convient pas à tous les publics. En effet, sa précision a un coût et il est conséquent. De plus, la visualisation des données nécessite un périphérique de type iPad ou iPhone donc non compatible sous une plateforme Android (mobile, tablette, télévision). C'est pour cela qu'un système moins sophistiqué et donc moins coûteux est nécessaire au sein de ce marché.

Ce besoin s'appuie d'autant plus sur la démarche que le *Ping Pong Club Sorgues* a effectuée avec l'établissement Lasalle Avignon, dont un de leur membre y est professeur. Ils ont donc pu communiquer leur idée de projet, à l'origine de ce système :

Ce système doit permettre une analyse des performances du joueur (côté relanceur). Il doit proposer une phase d'entraînement adaptée au niveau du joueur, puis de détecter l'impact des balles afin d'afficher le rythme de jeu, la précision, le pourcentage de réussite. La zone d'impact (côté distributeur) est identifiée sur un écran de télévision en fin d'exercice. Le pourcentage de balles dans chacune des zones, le rythme de jeu et le pourcentage de réussite sont disponibles en fin d'exercice. Le joueur lance un exercice spécifique et pourra connaître son évolution individuelle.

# 4 - Présentation globale du projet

# 4.1 - Points généraux du système

Le système ayant pour but d'analyser les performances individuelles d'un joueur, il se doit donc de pouvoir lancer une phase d'entraînement spécifique aux besoins de celui-ci. Une séance sera donc paramétrable (nombre de balles, effet, vitesse des balles, etc...) et tout au long de celle-ci, les impacts des balles ainsi que les zones touchées seront déterminées. Dans le but d'une possible amélioration des capacités du joueur, un retour visuel devra être possible afin de pouvoir observer son évolution personnelle.

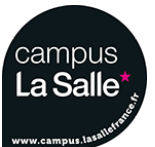

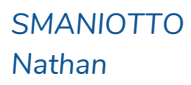

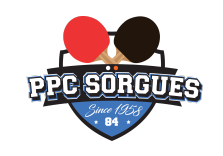

## 4.2 - Synoptique du système

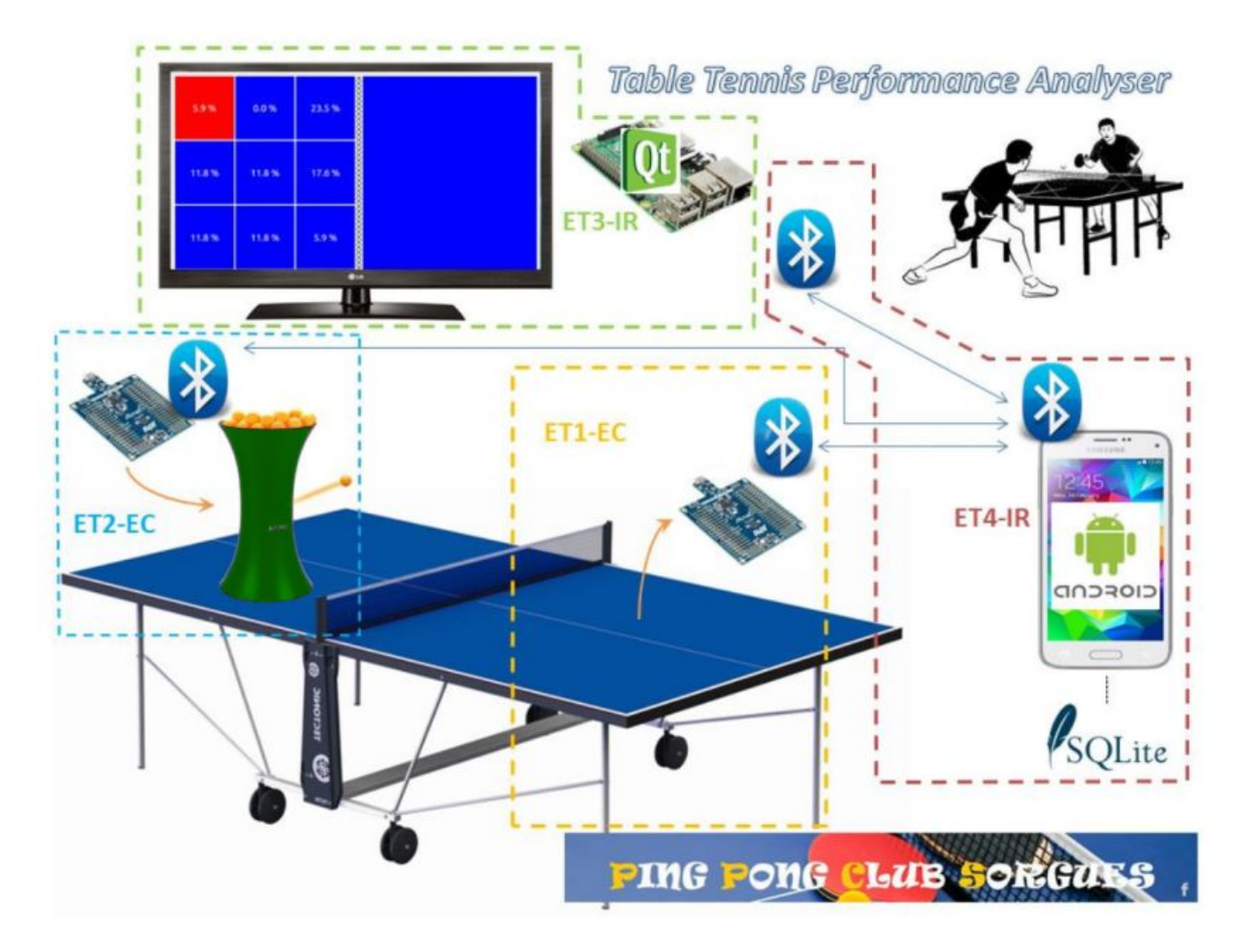

Ce schéma fourni par le cahier des charges nous indique clairement les différents modules qui feront partie de ce système, ainsi que leur mode de communication (essentiellement **Bluetooth**) et leurs relations :

- Module ET1-EC : Ce module qui a pour fonctionnalité de détecter l'impact d'une balle sur la table sera composé de capteurs, permettant de déterminer et communiquer, en Bluetooth via une carte Arduino, la zone impactée.
- Module ET2-EC : Ce module est composé d'un robot iPong permettant de lancer des balles selon des caractéristiques données (effet, puissance, etc...).
   La communication des caractéristiques se fait en Bluetooth grâce à une carte Arduino.

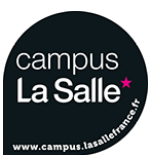

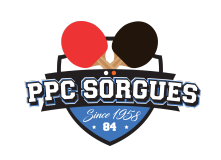

Module ET3-IR : Ce module permet la visualisation des informations de la séance.
 En effet, à l'aide d'un écran de télévision, les impacts reçus via Bluetooth grâce à une carte Arduino peuvent être visualisés en temps réel.
 De plus, les impacts sont traités et les statistiques de la séance en cours sont calculés et affichés.

 Module ET4-IR : Ce module composé d'une application sous Android, est le point névralgique du système.
 En effet toutes les informations passeront par celui-ci. Il permet notamment la paramétrage d'une séance ainsi que le démarrage de celle-ci, puis la visualisation des séances précédemment jouées.

L'application communiquera en Bluetooth avec tous les autres modules du système.

## 4.3 - Fonctions issues du cahier des charges

Premièrement, grâce au robot lanceur de balles ainsi qu'au terminal mobile, il sera possible de régler les paramètres d'une séance qui sont les suivants :

- Zone du robot lanceur de balles,
- Zone d'objectif du joueur permettant le calcul du pourcentage de réussite (si aucune zone n'est sélectionnée, la table entière devient l'objectif),
- Fréquence d'envoi des balles,
- Effet des balles envoyées (coupé, lifté, sans effet),
- Vitesse des balles,
- Rotation du robot lanceur de balles.

Ensuite, les capteurs placés sur la table permettront de pouvoir localiser les impacts des balles.

Enfin, ces impacts seront retransmis à l'écran et au terminal mobile afin de pouvoir visualiser en temps réel les statistiques du joueur.

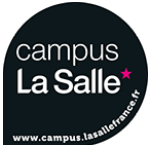

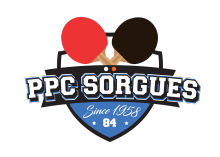

## 4.4 - Répartition des modules

La répartition des modules s'est faite telle quelle :

| Etudiant         | Spécialité | Module          |
|------------------|------------|-----------------|
| VIDAL Damien     | EC         | Robot Lanceur   |
| GRENOD Pierre    | EC         | Capteurs Table  |
| RACAMOND Adrien  | IR         | Ecran TV        |
| SMANIOTTO Nathan | IR         | Terminal Mobile |

# 4.5 - Organisation commune au sein du projet

Afin de permettre une meilleur organisation, communication et gestion des fichiers et codes sources, nous avons utilisé **Subversion** qui est un logiciel libre de gestion de versions. Ainsi qu'un espace de stockage commun (NAS) pour tous les documents ressources. Enfin, pour la communication matériel entre les différents membres du projet, nous avons mis au point un **protocole de communication**, dont je détaillerai les caractéristiques dans le développement de la partie Terminal Mobile.

# 5 - Implication personnelle

## 5.1 - Réalisation personnelle au sein du projet

Les fonctionnalités principales du module Terminal Mobile sont les suivantes :

- Régler les paramètres d'une séance,
- Communiquer les informations aux autres modules en Bluetooth grâce à des trames,
- Traiter les résultats d'une séance afin d'en générer le taux de réussite,
- Enregistrer une séance afin de pouvoir consulter ses caractéristiques ultérieurement.

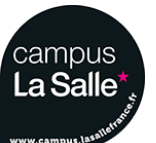

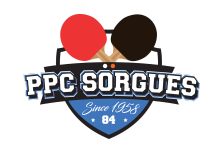

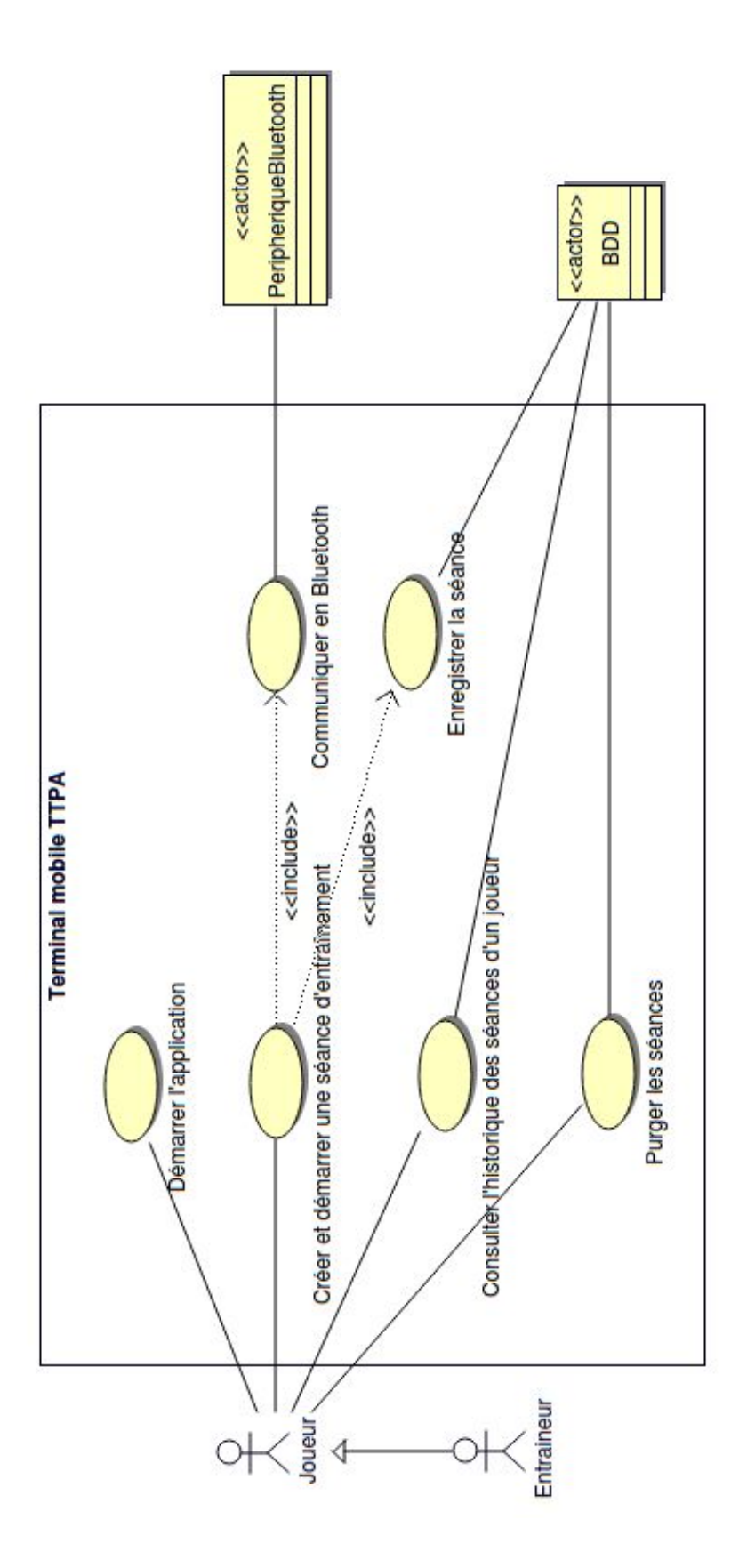

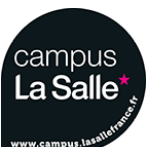

25/05/2018 Dossier v1.0 pour la revue finale Terminal Mobile

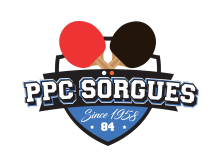

Le diagramme de cas d'utilisation du Terminal Mobile présent ci-dessus présente la vision du joueur ou d'un entraîneur par rapport au système. En effet, de son point de vue, il aura la possibilité de *Démarrer l'application*, *Créer et démarrer une séance d'entraînement* en l'ayant préalablement paramétrée ou non (paramètres par défaut), ensuite, après avoir joué sa première séance, il pourra *Consulter l'historique des séances* et enfin *Purger l'historique des séances*.

Cependant, même si le joueur n'en a pas conscience au premier abord, ces fonctions nécessitent de pouvoir se connecter aux appareils Bluetooth du système, ainsi que de pouvoir enregistrer les données de la séance. Dans le cas échéant, le joueur ne pourra ni démarrer une séance, ni consulter son historique de séances.

## 5.2 - Planification personnelle et liste des tâches

La planification (du 07/02/18 au 19/04/18) ci-dessous a été structurée sous différentes phases :

- La première phase consiste à analyser les caractéristiques fournies par le cahier des charges, mais aussi de préparer l'organisation du projet, notamment la planification.
- La deuxième grande phase consiste à concevoir l'application mobile, cependant, cela nécessite une prise en main des technologies utilisées.
- Une période d'essais du programme a été prévue, même si chaque modification est testée après changement du programme afin de valider son bon fonctionnement.
- De même pour les correctifs, la majeur partie des correctifs s'est effectuée lors de la conception.

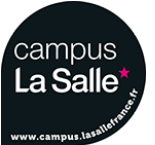

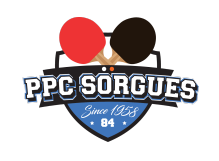

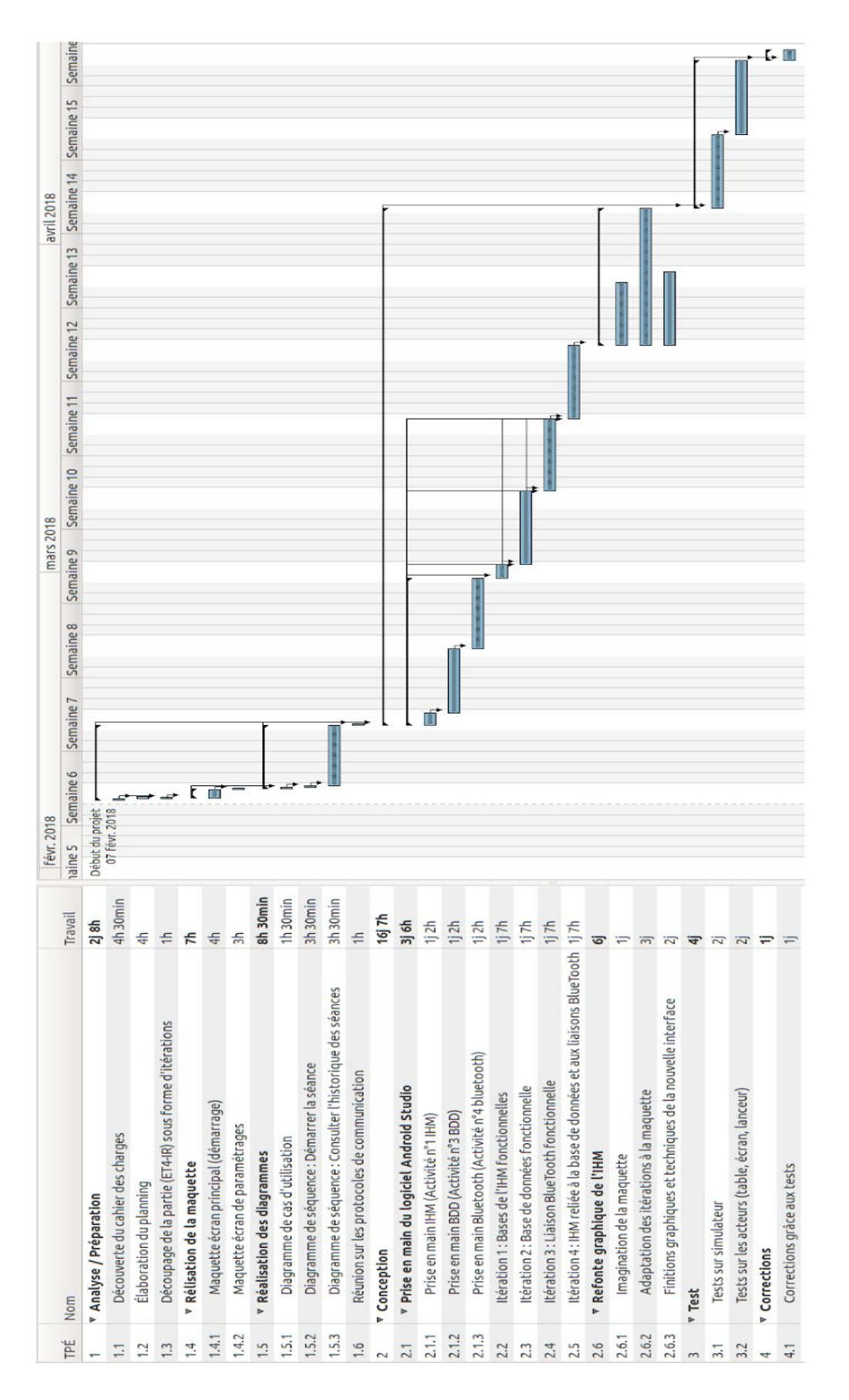

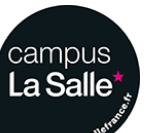

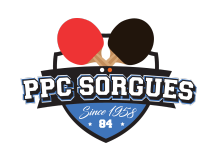

# 5.3 - Ressources logicielles

| Fonctionnalité                                      | Elément utilisé  | Version                                 |
|-----------------------------------------------------|------------------|-----------------------------------------|
| Système d'exploitation du<br>poste de développement | GNU/LINUX        | 3.8.0-34-generic<br>#49~precise1-Ubuntu |
| Logiciel de planification                           | Planner          | 0.14.5                                  |
| Génération des diagrammes                           | BOUML            | 7.4                                     |
| Gestion de versions                                 | Subversion       | 1.6.17                                  |
| Environnement de<br>développement                   | Android Studio   | 2.3                                     |
| Génération de la documentation                      | Doxygen          | 1.7.6.1                                 |
| Tablette utilisée pour les essais et démonstrations | Tablette Samsung | SM-T530                                 |

Caractéristiques techniques de la tablette **SM-T530** utilisée pour les essais et démonstrations :

| Composant              | Description                     |
|------------------------|---------------------------------|
| Système d'exploitation | Android 5.0.2                   |
| Processeur             | Snapdragon 400 Quad-core 1.2GHz |
| Mémoire RAM            | 1.5Go                           |
| Carte graphique        | Adreno 305                      |

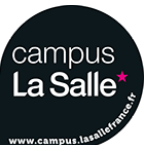

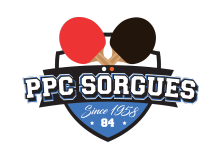

# 5.4 - Protocole de communication Bluetooth utilisé

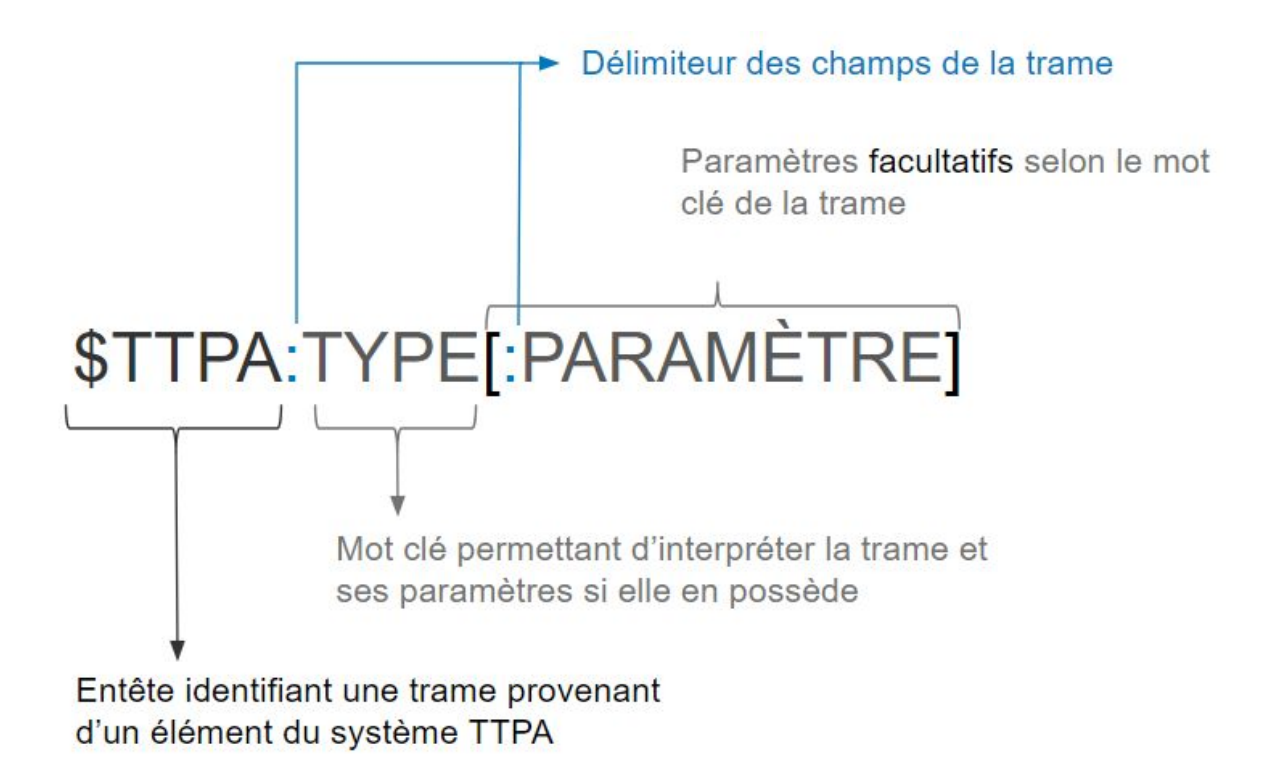

Toute l'équipe du projet s'est mis d'accord sur un protocole de communication utilisant ces caractéristiques :

- **\$TTPA** : entête permettant d'identifier une trame en provenance d'un appareil du système TTPA.
- : délimiteur permettant de séparer les champs.
- **TYPE** : étant une chaîne de caractère, soit un mot clé permettant d'identifier le type de la trame.
- Des paramètres supplémentaires entourés du délimiteur : peuvent être ajoutés, selon le type de la trame et les informations que l'on veut communiquer.
- \r\n : étant un retour chariot permettant de signaler la fin de la trame.

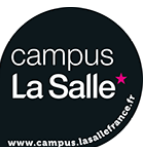

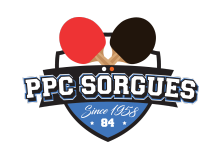

# 5.5 - Trames reçues et envoyées par le Terminal Mobile

## 5.5.1 - Liste des trames

| Source             | Destination     | Trame                                                                                                    | Fonctionnalité                                                                                                    |
|--------------------|-----------------|----------------------------------------------------------------------------------------------------|----------------------------------------------------------------------------------------------------|
| Table              | Terminal Mobile | \$TTPA:IMPACT:z                                                                                                    | Identification de la zone<br>touchée par la balle par<br>des<br>numérotations allant de 0<br>à 9 pour z.                                     |
| Table              | Terminal Mobile | \$TTPA:FAUTE                                                                                                    | Signale que le joueur n'a<br>pas touché de zone,<br>donc qu'il a fait une<br>faute.                                                          |
| Lanceur            | Terminal Mobile | \$TTPA:ERREUR:Description                                                                                                    | Signaler une erreure liée<br>au robot, l'erreur peut<br>être un bourrage, un<br>manque de balle, voire<br>une erreure liée au<br>paramétrage |
| Terminal<br>Mobile | Lanceur         | <pre>\$TTPA:SET:Effet:<br/>IntensiteEffet:Puissance:<br/>Frequence:Rotation:<br/>NbBalles<br/>Avec:<br/>Effet: Sans effet, Coupé, Lifté<br/>IntensiteEffet: de 1 à 9<br/>Puissance: de 1 à 9<br/>Fréquence: de 30 à 60<br/>balles/min<br/>Rotation: de 0 à 180°<br/>NbBalles: de 5 à 100 balles</pre> | Configure les paramètres<br>d'une séance                                                                                                    |
| Terminal<br>Mobile | Lanceur         | \$TTPA:STOP                                                                                                    | Arrêter de lancer des<br>balles (couper les<br>moteurs)                                                                                      |

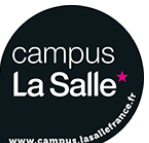

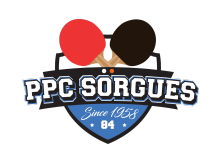

| Source             | Destination | Trame                                                                                                    | Fonctionnalité                                                                                           |
|--------------------|-------------|----------------------------------------------------------------------------------------------------|----------------------------------------------------------------------------------------------------|
| Terminal<br>Mobile | Table       | \$TTPA:RESET                                                                                                    | Remettre à zéro le<br>compteur de balles                                                                 |
| Terminal<br>Mobile | Ecran       | \$TTPA:CONNECT:Nom                                                                                                    | Affiche le champ Nom<br>,correspondant au nom<br>du joueur, à l'écran                                    |
| Terminal<br>Mobile | Ecran       | \$TTPA:RESET                                                                                                    | Remet à zéro les<br>informations de la table<br>et de la séance en cours                                 |
| Terminal<br>Mobile | Ecran       | \$TTPA:PAUSE                                                                                                    | Met la séance en cours<br>en pause                                                                       |
| Terminal<br>Mobile | Ecran       | \$TTPA:RESUME                                                                                                    | Reprend la séance en cours                                                                               |
| Terminal<br>Mobile | Ecran       | \$TTPA:FINSEANCE                                                                                                    | Signale la fin d'une<br>séance                                                                           |
| Terminal<br>Mobile | Ecran       | \$TTPA:START                                                                                                    | Signale le début d'une<br>séance                                                                         |
| Terminal<br>Mobile | Ecran       | \$TTPA:IMPACT:z                                                                                                    | Identification de la zone<br>touchée par la balle par<br>des<br>numérotations allant de 0<br>à 9 pour z. |
| Terminal<br>Mobile | Ecran       | <pre>\$TTPA:SETSEANCE:Pos_robot:<br/>Pos_objectif:NbBalles:<br/>Avec:<br/>Pos_robot: de 0 à 9<br/>Pos_objectif: de 0 à 9<br/>NbBalles: de 5 à 100 balles</pre> | Réglage des paramètres<br>de la séance                                                                   |

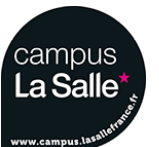

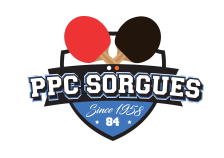

## 5.5.2 - Aperçus des échanges entre les appareils

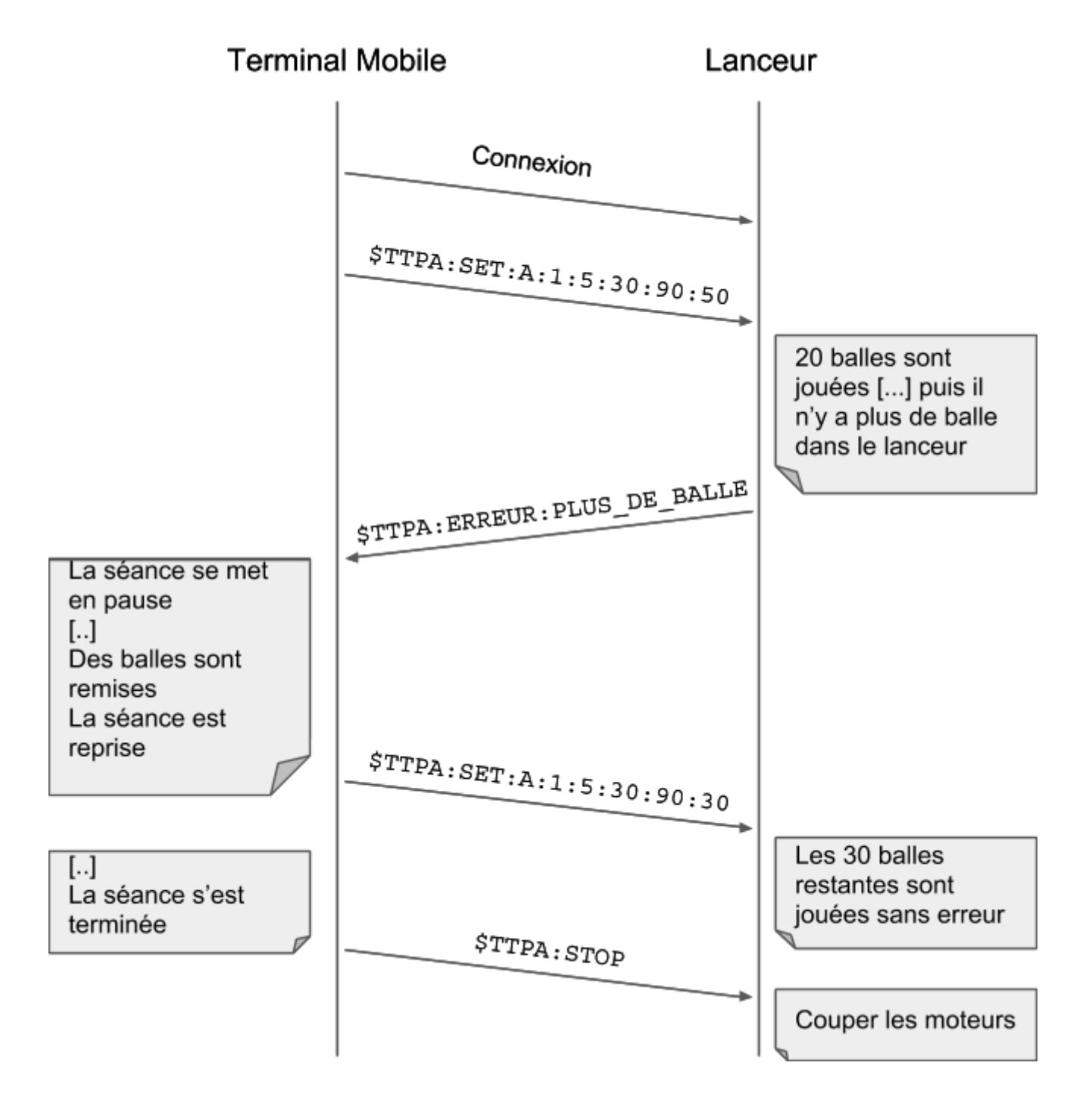

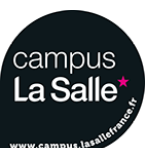

15/39

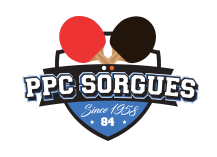

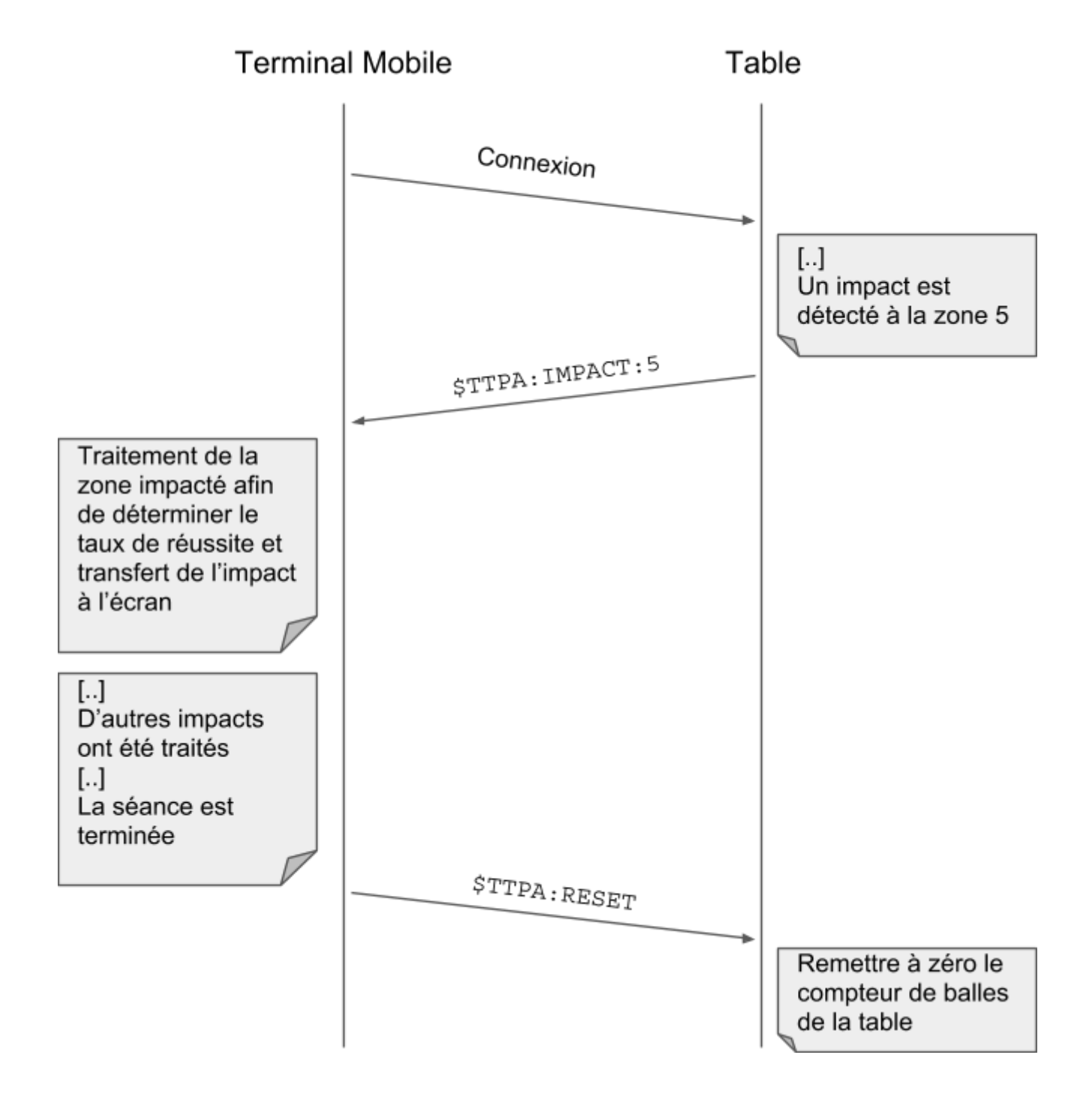

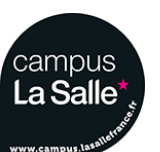

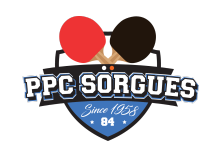

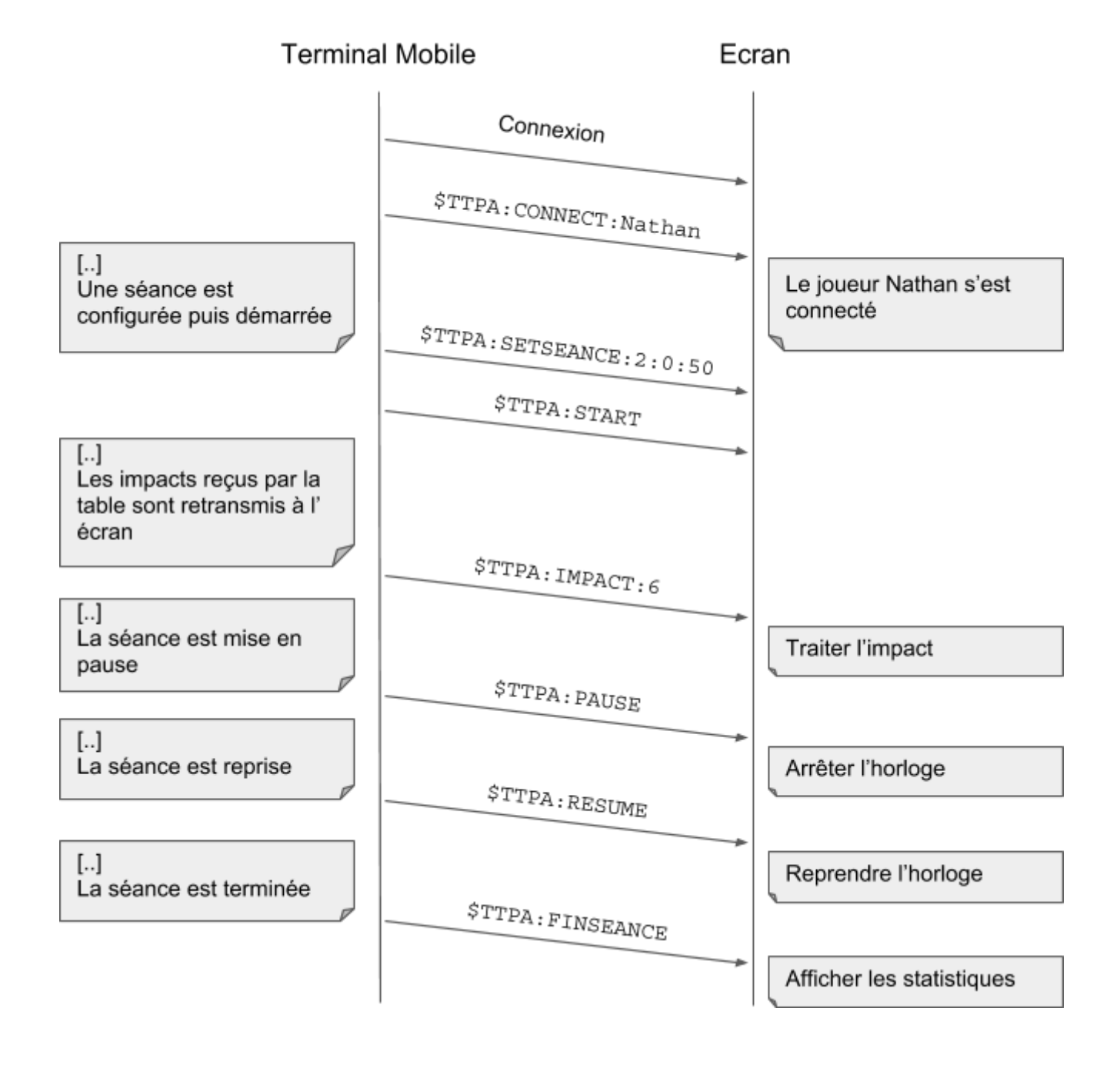

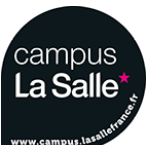

SMANIOTTO Nathan

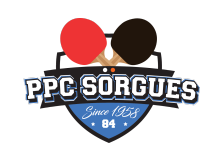

## 5.6 - Architecture Android

Une application Android est composée de plusieurs fenêtres. En effet, si on effectue une recherche, une liste de résultats s'affichera dans une première fenêtre et si on clique sur un résultat, une nouvelle fenêtre s'ouvre pour nous afficher la page de présentation de l'application sélectionnée. Au final, on peut remarquer qu'une application est un assemblage de fenêtres entre lesquelles il est possible de naviguer.

Ces différentes fenêtres sont appelées des "activités".

5.6.1 - Explication du terme "Activité"

Un moyen efficace de différencier des activités est de comparer leur interface graphique : si elles sont radicalement différentes, c'est qu'il s'agit d'activités différentes. De plus, comme une activité remplit tout l'écran, une application ne peut en afficher qu'une à la fois. La figure suivante illustre ce concept.

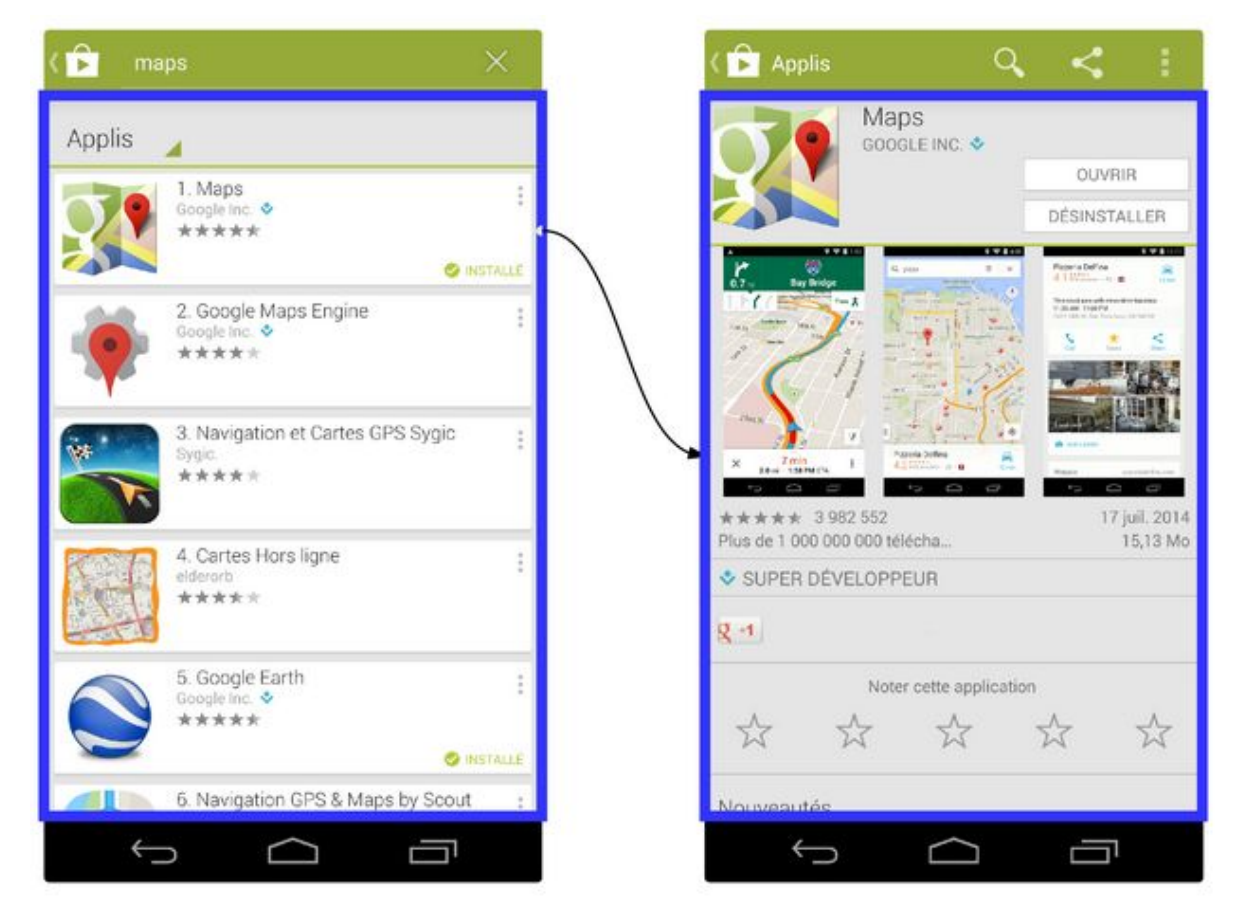

En cliquant sur un élément de la liste à gauche, on ouvre une nouvelle activité.

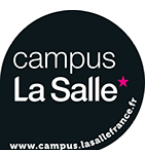

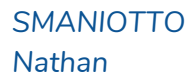

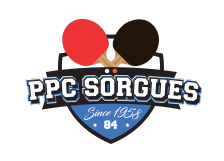

5.6.2 - Cycle de vie d'une activité

Une activité n'a pas de contrôle direct sur son propre état, il s'agit plutôt d'un cycle rythmé par les interactions avec le système et d'autres applications. Voici un schéma qui présente ce que l'on appelle **le cycle de vie d'une activité**, c'est-à-dire qu'il indique les étapes que va traverser une activité pendant sa vie, de sa naissance à sa mort.

Chaque étape du cycle est représentée par une méthode.

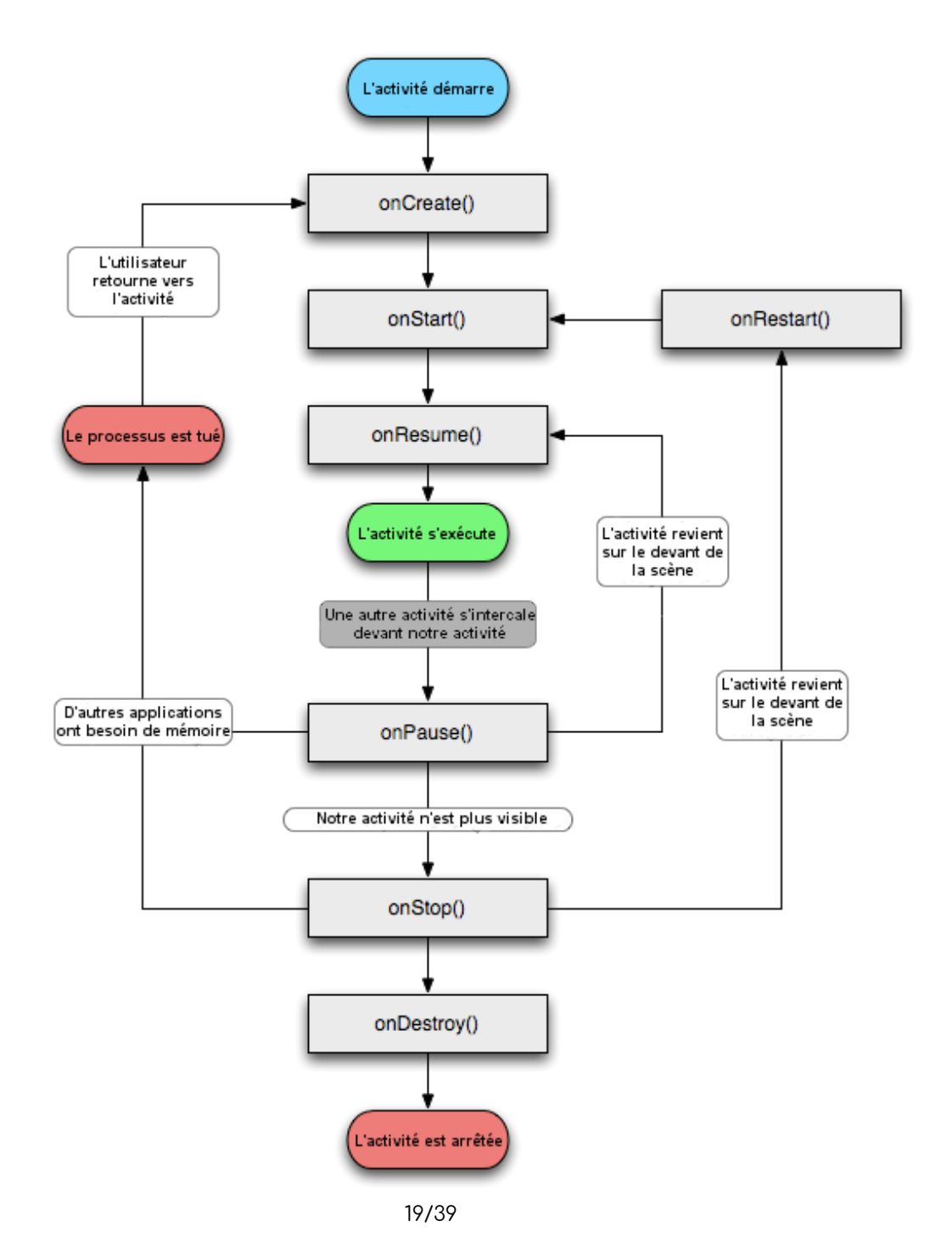

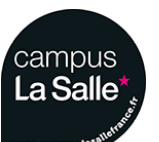

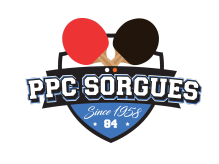

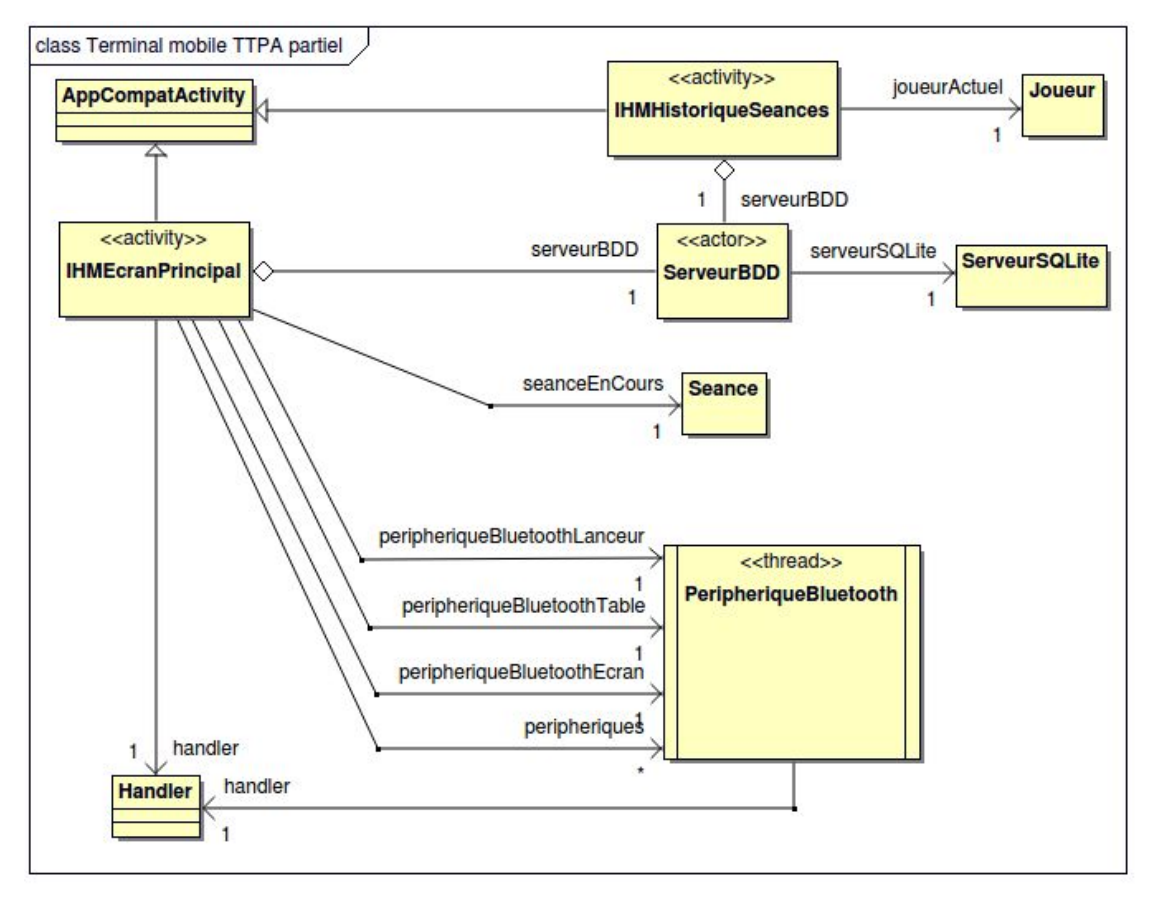

# 5.7 - Architecture logicielle (globale, non détaillée)

Comme présentées ci-dessus, les classes présentes dans le projet TTPA Terminal Mobile sont les suivantes :

- La classe **AppCompatActivity** est la classe de base fournie par Android décrivant le comportement d'une activité (soit d'une activité comme expliqué précédemment).
- La classe **IHMEcranPrincipale** décrit le comportement de l'activité présentée au démarrage de l'application. Elle hérite donc de la classe **AppCompatActivity**.
- La classe **IHMHistoriqueSeances** est une activité permettant de visualiser l'historique des séances du joueur sélectionné dans l'écran principal.
- La classe Joueur décrit les caractéristiques d'un joueur.
- La classe Seance décrit les caractéristiques d'une séance.
- La classe **ServeurBDD** va permettre la connexion et l'envoi de requêtes à une base de données **ServeurSQLite**.
- La classe **PeripheriqueBluetooth** permet la communication avec un appareil Bluetooth, dans notre cas, l'envoi et la réception de trames. La réception des trames est assurée par un thread.
- La classe Handler est utilisée en tant qu'intermédiaire. En effet, une instance de celle-ci permet de transmettre des messages entre différents fils d'exécution (*thread*)
   : ici entre le thread de la classe IHMEcranPrincipale et le thread de la classe PeripheriqueBluetooth.

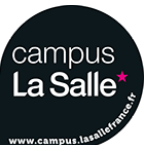

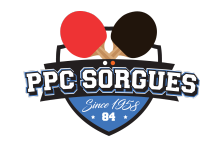

# 5.8 - Architecture logicielle (globale, détaillée) (1/2)

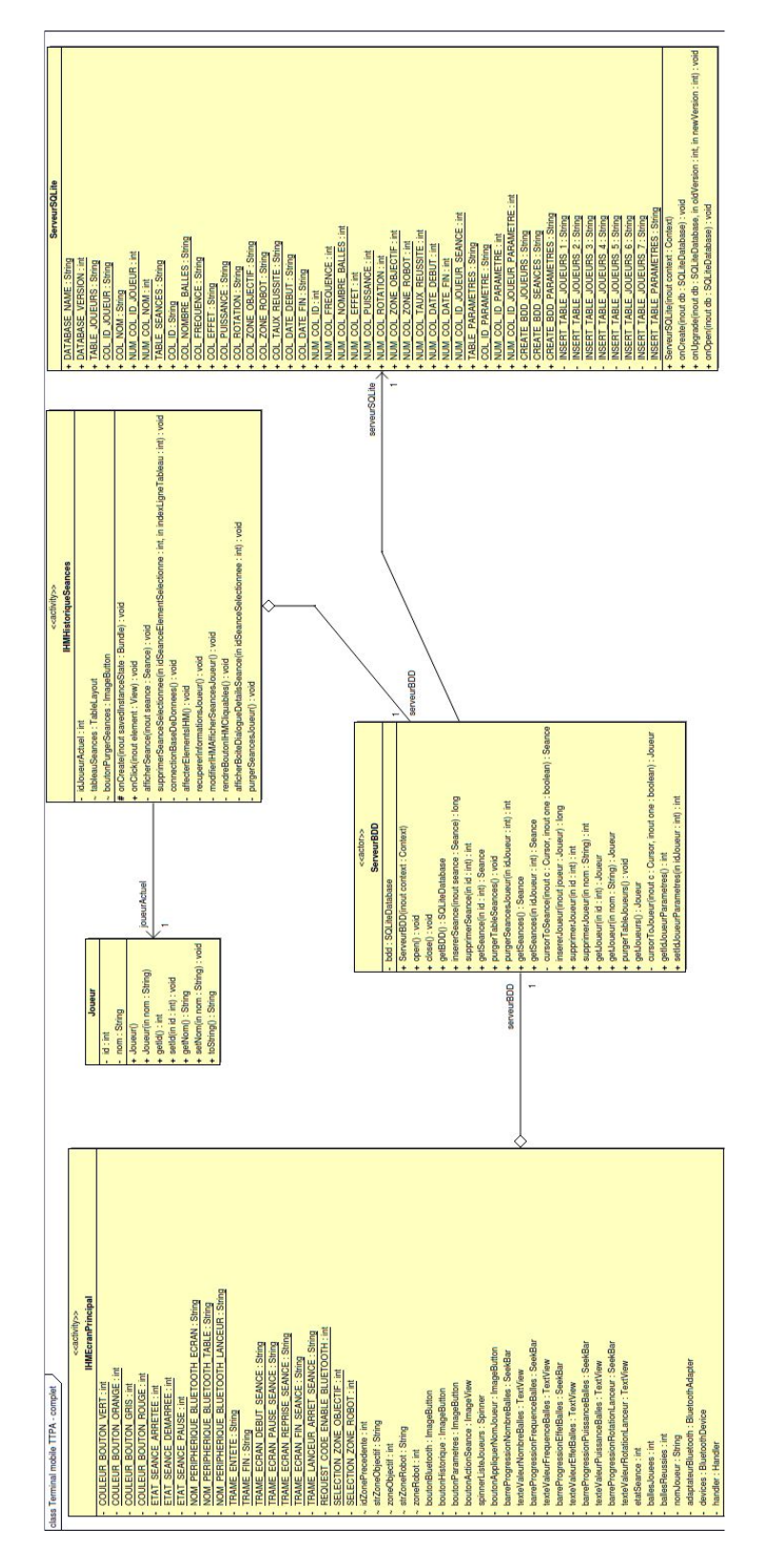

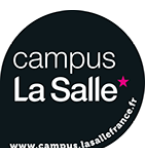

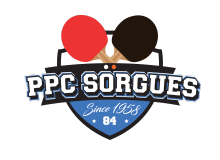

# 5.9 - Architecture logicielle (globale, détaillée) (2/2)

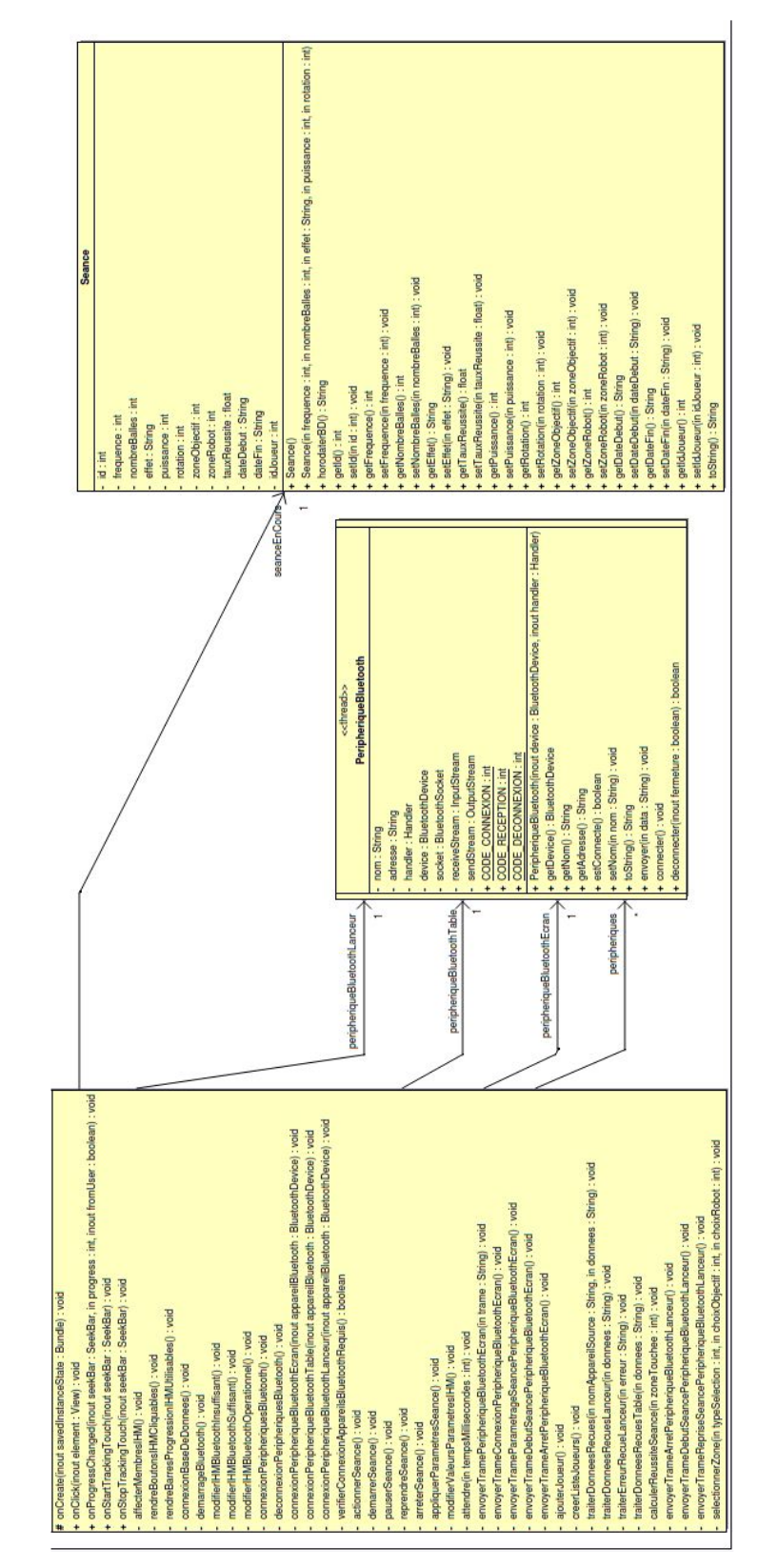

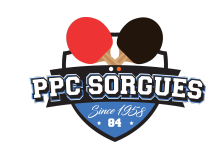

## 5.10 - Aperçus de l'application

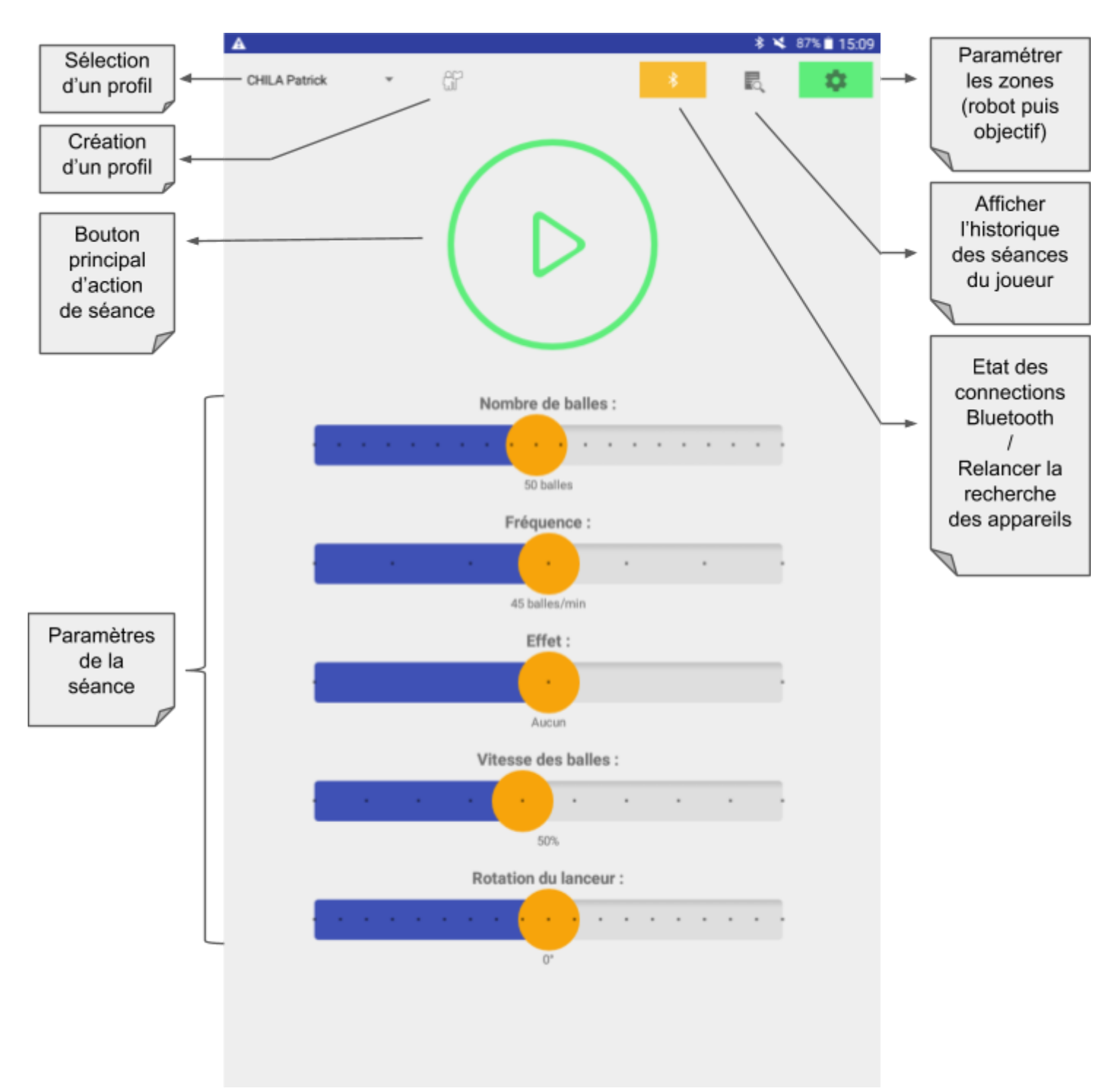

## 5.10.1 - Au démarrage

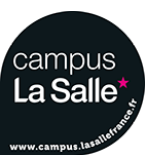

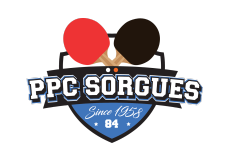

C'est l'activité **IHMEcranPrincipal** qui se lance au démarrage de l'application. Cette activité permet au joueur de s'identifier (en choisissant un profil déjà existant ou en en créant un) :

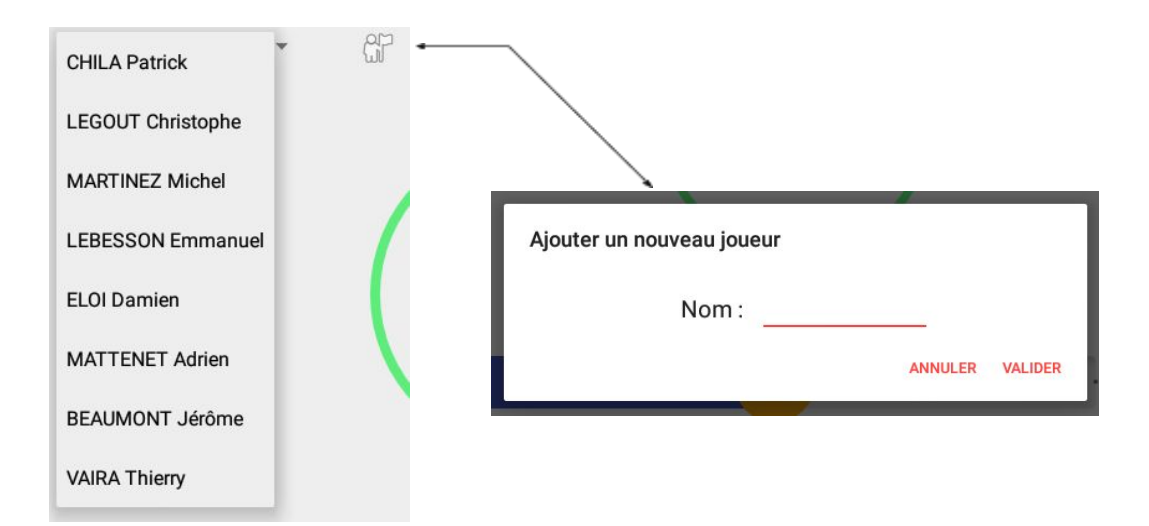

<u>Remarque</u> : le nom est en réalité un pseudonyme permettant d'identifier le joueur, il peut être composé du Nom, Prénom, ou autre.

Au démarrage de cette activité, les appareils Bluetooth du système vont être recherchés et selon leur présence, une connexion sera établie.

En fonction des appareils Bluetooth connectés, l'apparence du bouton Bluetooth changera :

| * | Apparence initiale, aucune recherche de<br>périphérique Bluetooth n'a été lancée.                                                               |
|---|----------------------------------------------------------------------------------------------------|
| * | Apparence appliquée lorsqu'aucun appareil<br>du système n'a été detecté.                                                                        |
| * | Apparence appliquée lorsqu'au moins une connexion à un des appareils Bluetooth a été établie.                                                   |
| * | Apparence appliquée lorsque l'application a<br>réussi à se connecter à tous les appareils<br>Bluetooth du système (Table, Écran et<br>Lanceur). |

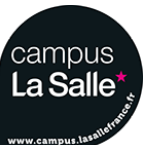

SMANIOTTO Nathan

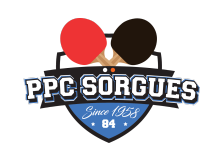

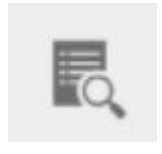

Ce bouton permet la visualisation de l'historique des séances du joueur actuellement sélectionné. En effet, il redirigera l'utilisateur vers une autre activité où les informations des séances précédemment jouée seront présentes.

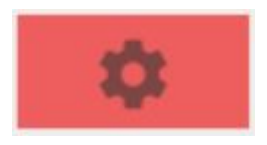

Lorsqu'aucune connexion à un appareil Bluetooth du système n'est établie, il n'est pas possible de pouvoir régler les zones du robot et de l'objectif.

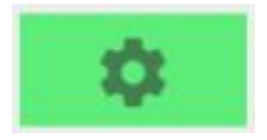

Lorsqu'au moins une connexion à un appareil Bluetooth est établie, il est désormais possible de débuter une séance, cependant il faudra au préalable placer le robot et l'objectif sur des zones distinctes comme ceci :

|    | Placer le robot |                                                                                                    |                 | I       |
|----|-----------------|----------------------------------------------------------------------------------------------------|-----------------|---------|
| 1  | ZONE 1          | ٩                                                                                                    | ZONE 3          |         |
| 1  | ZONE 4          | ZONE 5                                                                                                    | ZONE 6          | 10 × 11 |
| 1  | ZONE 7          | ZONE 8                                                                                                    | ZONE 9          |         |
| 1  |                 |                                                                                                    |                 |         |
|    |                 |                                                                                                    | ANNULER VALIDER |         |
| 20 |                 | and the second second second second second second second second second second second second second second second |                 |         |

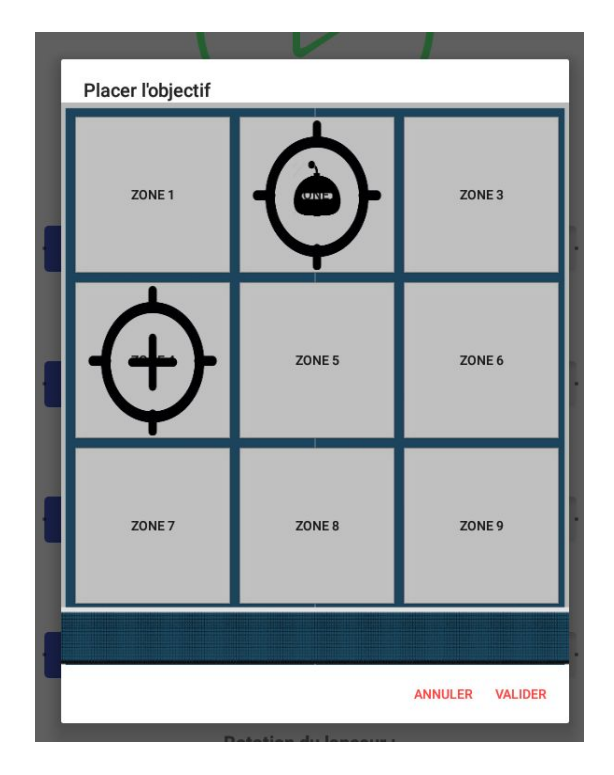

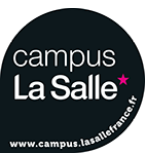

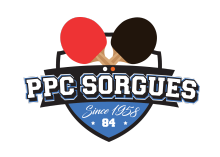

Le bouton principal d'action de séance peut prendre différentes apparences et donc posséder une action à effectuer on conséquent :

| Apparence  | Etat de la séance                                                                                                    | Action à effectuer                                                                                        |
|------------|----------------------------------------------------------------------------------------------------|----------------------------------------------------------------------------------------------------|
|            | Aucune connexion à un<br>appareil du Bluetooth du<br>système n'est établie, il est<br>donc impossible de<br>démarrer une séance                                       | Aucune                                                                                                    |
|            | Au moins une connexion à<br>un appareil Bluetooth du<br>système est établie et<br>aucune séance n'est en<br>cours, il est donc possible<br>d'en démarrer une nouvelle | Démarrer une nouvelle<br>séance avec les paramètres<br>actuels                                            |
|            | Une séance est en cours, il<br>est possible de la mettre en<br>pause                                                                                                  | Mettre en pause la séance<br>actuelle                                                                     |
| $\bigcirc$ | La séance actuelle est en<br>pause, il est possible de<br>reprendre le cours de<br>celle-ci                                                                           | Reprendre le cours de la<br>séance actuelle, sans que<br>les paramètres de celle-ci<br>ne soient affectés |

Cette activité permet aussi de pouvoir régler, grâce à des curseurs (ou glissières), les paramètres de la séance que l'on veut jouer tels que :

- le nombre de balles à jouer,
- la fréquence d'envoi des balles,
- l'effet de la balle,
- la vitesse de la balle ainsi que la rotation du lanceur.

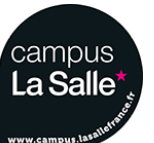

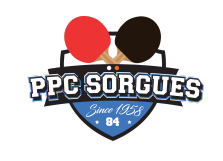

## 5.10.2 - Historique des séances du joueur sélectionné

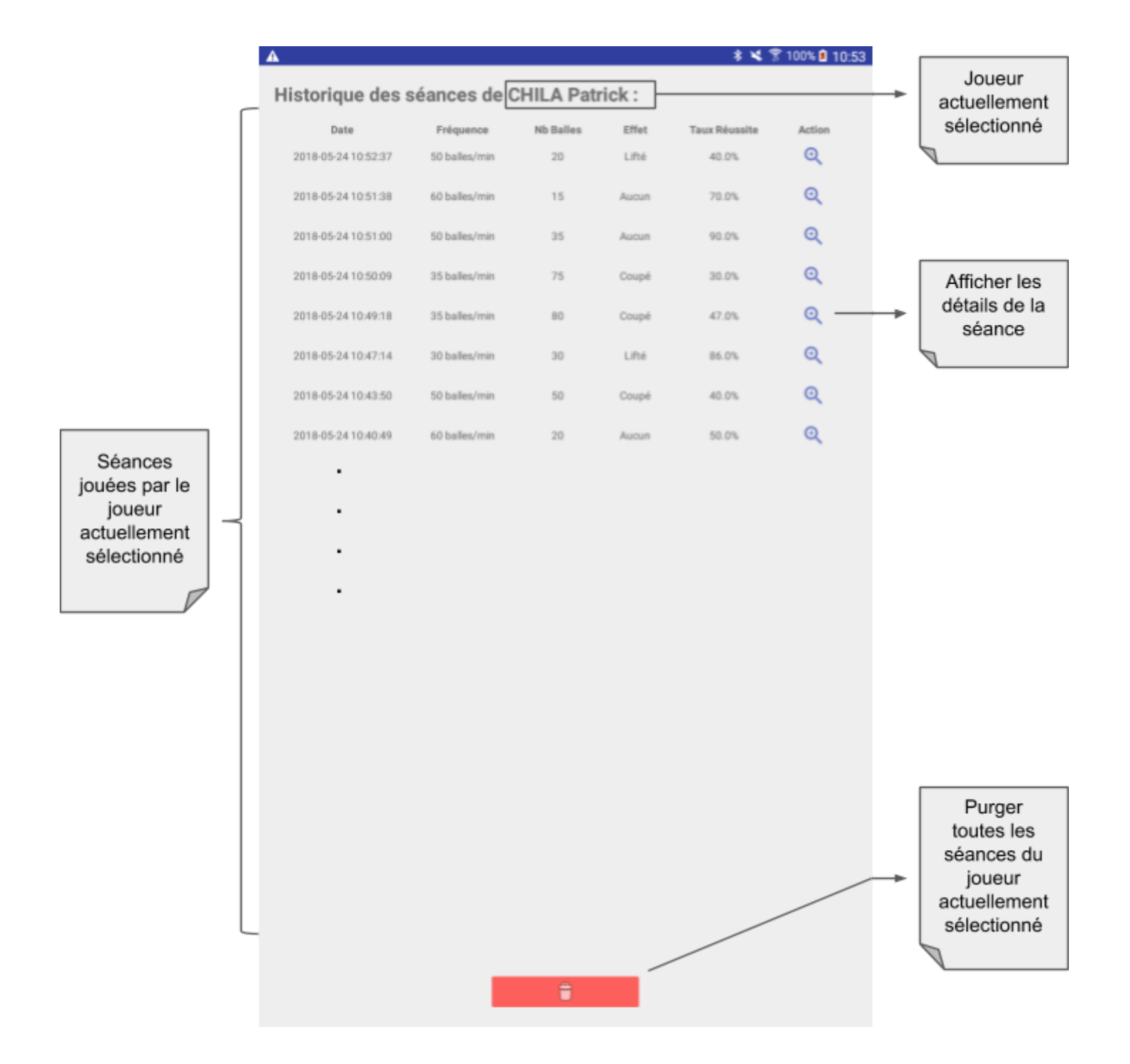

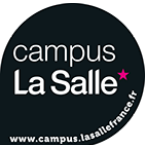

27/39

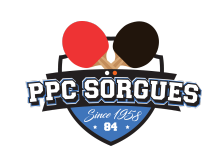

Cette activité, correspondant à la classe **IHMHistoriqueSeances** permet la visualisation des séances enregistrées d'un joueur, comme stipulé dans le cahier des charges.

On peut y apercevoir les paramètres les plus importants d'une séance.

Lorsque le joueur cliquera sur la loupe à droite, il verra apparaître une boîte de dialogue contenant les informations complémentaires de la séance correspondante telles quelles :

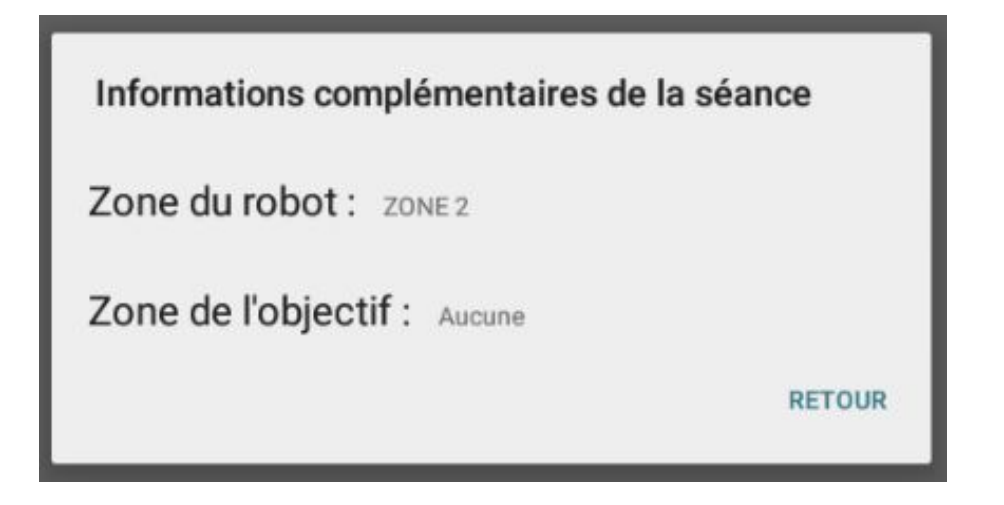

Un bouton de purge (suppression) des séances est situé en bas :

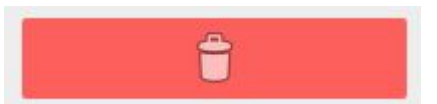

La suppression étant irréversible, une boîte de dialogue s'ouvre à l'appui de ce bouton, pour demander à l'utilisateur si il veut confirmer son action :

| Vous êtes sur le point<br>séance du joueur CHII | de supprimer définitivemen | t les     |
|-------------------------------------------------|----------------------------|-----------|
| seance du joueur orm                            |                            |           |
|                                                 | ANNULER                    | CONTINUER |

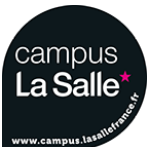

28/39

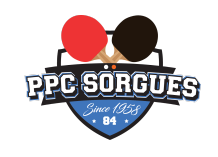

## 5.11 - Modélisation de la base de données

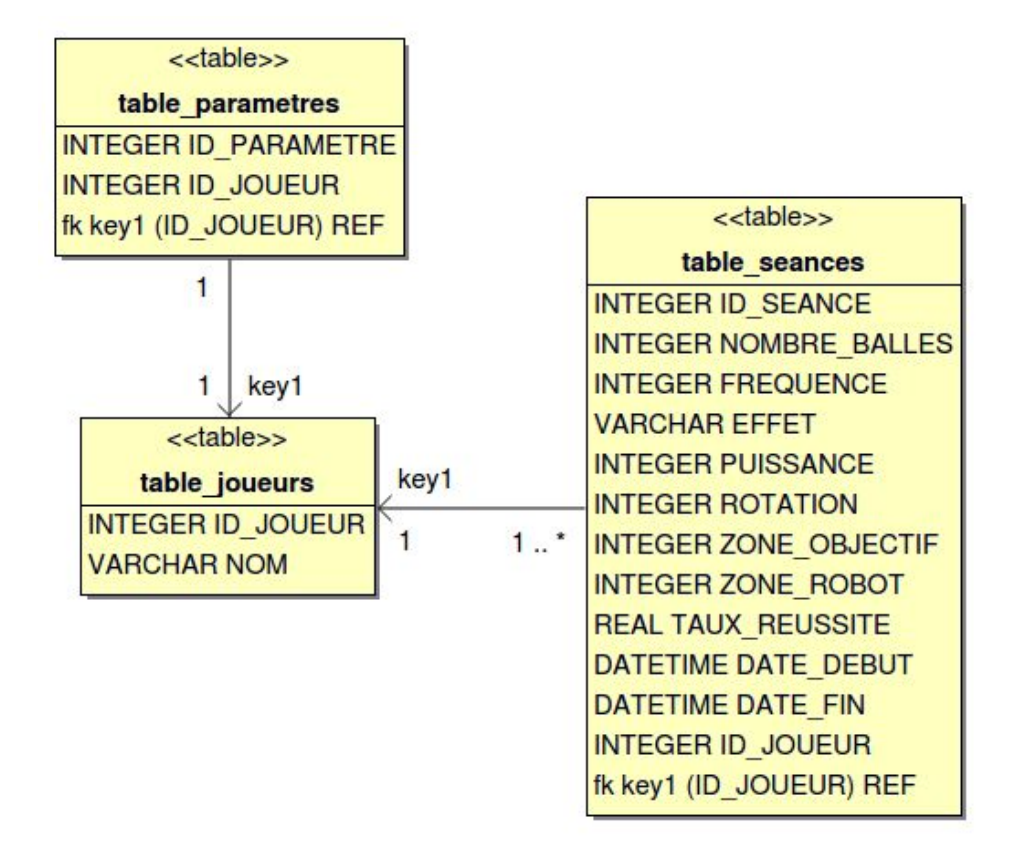

Les séances étant enregistrées lorsqu'elles sont terminées (le nombre de balles jouées est égale au nombre de balles paramétré), une entrée est créée dans la base de données pour chaque séance terminée.

Exemple de requête SQL permettant l'insertion d'une nouvelle séance dans la table *table\_seances* :

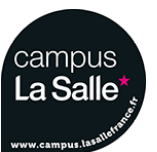

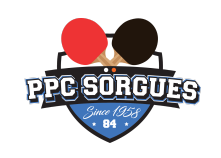

La séance précédemment ajoutée possède ces caractéristiques :

| Champ         | Valeur              |
|---------------|---------------------|
| NOMBRE_BALLES | 15 (balles)         |
| FREQUENCE     | 45 (balles/min)     |
| EFFET         | "Aucun"             |
| PUISSANCE     | 5 (coefficient)     |
| ROTATION      | <b>45</b> (°)       |
| ZONE_OBJECTIF | 1                   |
| ZONE_ROBOT    | 3                   |
| TAUX_REUSSITE | 40.0 (%)            |
| DATE_FIN      | 2018-05-25 15:45:13 |
| ID_JOUEUR     | 8                   |

Chaque entrée de la table *table\_seances* est composée d'un champ *ID\_JOUEUR* qui est une *clé étrangère* faisant référence à la *clé primaire* de la table *table\_joueurs*. Cette relation permet, grâce à la table *table\_parametres* contenant l'identifiant du joueur actuellement sélectionné, d'afficher uniquement l'historique des séances du joueur sélectionné et non celui des autres joueurs grâce à la requête SQL suivante :

```
SELECT table_seances.NOMBRE_BALLES, table_seances.FREQUENCE,
    table_seances.EFFET, table_seances.PUISSANCE,
    table_seances.ROTATION, table_seances.ZONE_OBJECTIF,
    table_seances.ZONE_ROBOT, table_seances.TAUX_REUSSITE,
    table_seances.DATE_DEBUT, table_seances.DATE_FIN
FROM table_seances, table_parametres
WHERE table_seances.ID_JOUEUR = table_parametres.ID_JOUEUR
ORDER BY ID_SEANCE DESC;
```

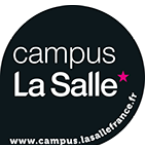

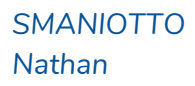

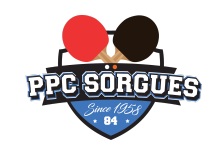

## 5.12 - Scénarios issus du diagramme de cas d'utilisation

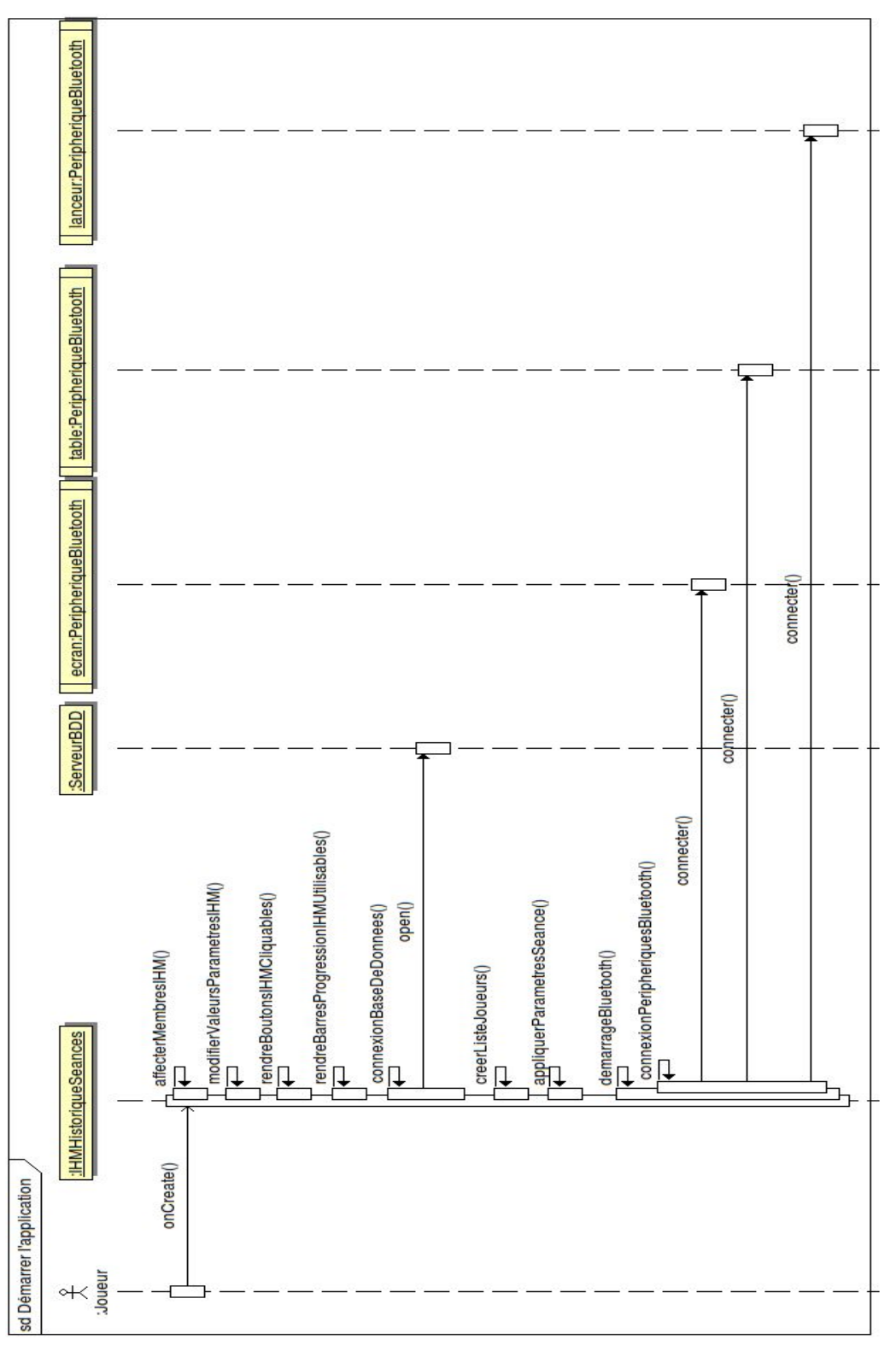

## 5.12.1 - Démarrer l'application

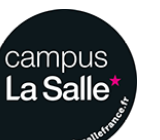

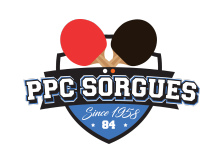

Le diagramme précédent nous décrit les méthodes appelées au démarrage de l'application. En effet, lorsque l'application est ouverte, la méthode onCreate() de l'activité **IHMEcranPrincipal** est automatiquement appelée. Celle-ci appellera d'autres méthodes permettant notamment :

- L'initialisation des attributs de la classe ainsi que l'initialisation de l'IHM et ses éléments graphiques.
- La création et la connexion à la base de données.
- La connexion aux appareils Bluetooth disponibles composants le système TTPA.

5.12.2 - Créer et démarrer une séance d'entraînement

Après avoir préalablement ou non paramétré la séance, l'utilisateur doit cliquer sur le bouton principal pour actionner la séance. La méthode appelée (actionnerSeance()) va appeler une autre méthode en fonction de l'état actuel de la séance : si elle a déjà été démarrée, si elle est en pause ou arrêtée. Pour chaque action (démarrage, pause, reprise), des trames seront envoyées au différents appareils.

(voir diagramme de séquence ci-dessous)

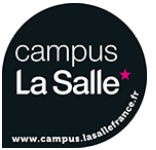

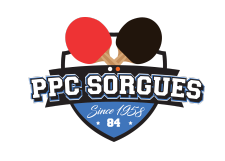

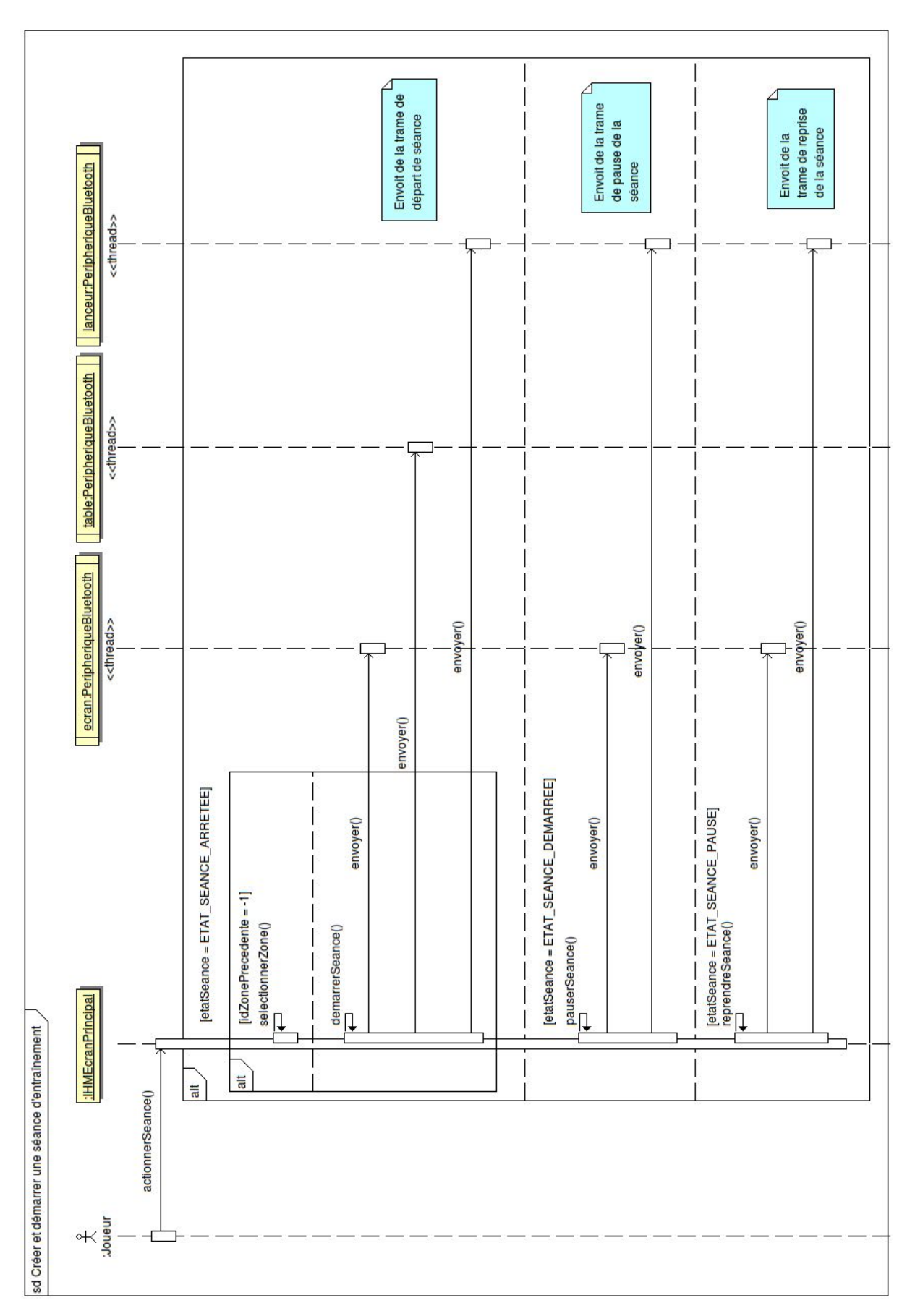

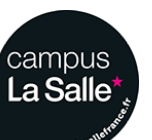

25/05/2018 Dossier v1.0 pour la revue finale Terminal Mobile SMANIOTTO Nathan

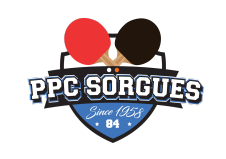

### 5.12.3 - Consulter l'historique des séances

Avant de pouvoir visualiser son historique de séances, le joueur doit cliquer sur le bouton d'historique :

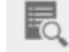

Lorsqu'il est cliqué, ce bouton appelle une méthode redirectionActiviteHistorique() comme ceci :

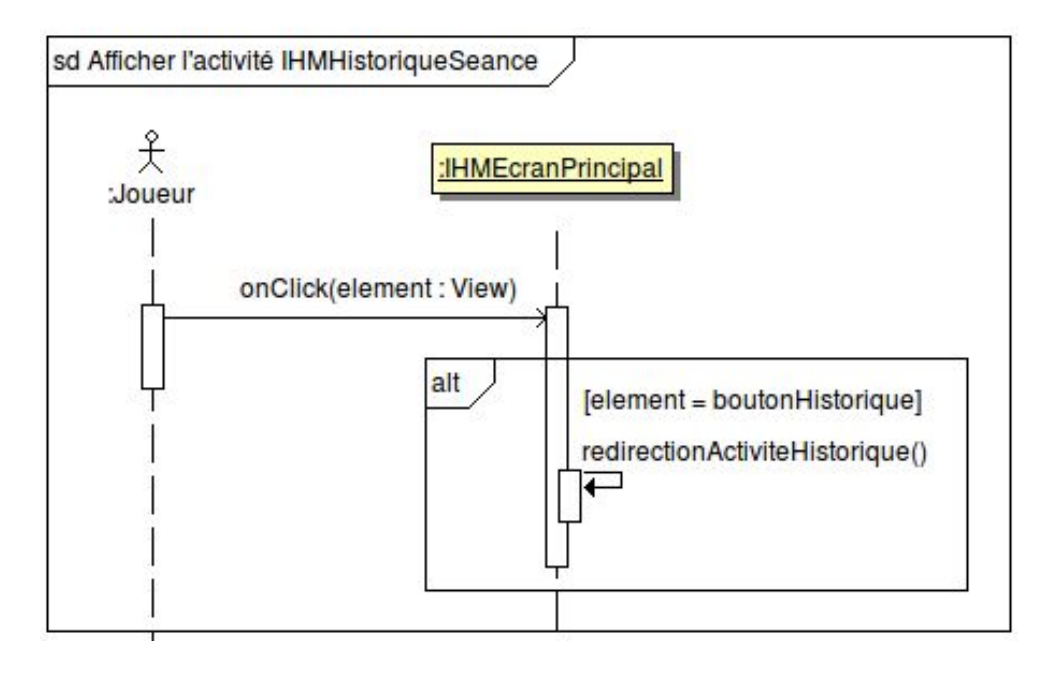

### /\*\*

}

\* Déclaration de la méthode redirectionActiviteHistorique démarrant l'activité IHMHistoriqueSeances permettant de visualiser l'historique des séances du joueur actuel. \*/ private void redirectionActiviteHistorique() { Log.d("IHMEcranPrincipal", "redirectionActiviteHistorique()"); Intent intent = new Intent(IHMEcranPrincipal.this, IHMHistoriqueSeances.class); startActivity(intent);

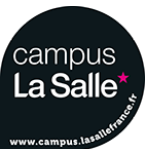

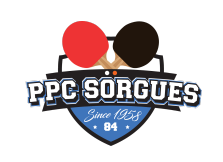

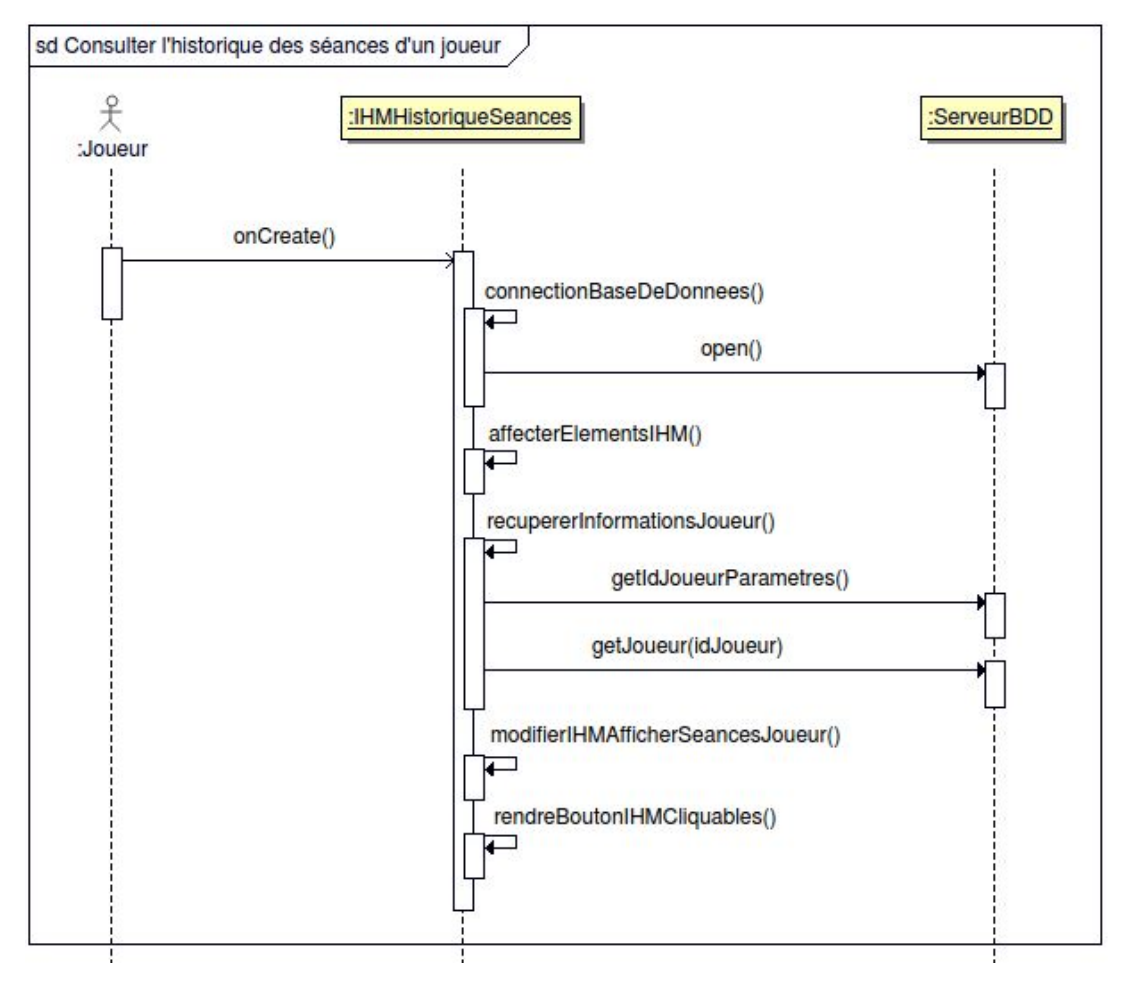

L'activité **IHMHistoriqueSeances** est donc affichée, appelant sa méthode onCreate() qui va permettre notamment d'initialiser ses composants graphiques, puis d'envoyer des requêtes à la base de données afin :

> d'acquérir l'identifiant du joueur actuellement sélectionné, que l'on va stocker dans une variable, grâce à la requête SQL suivante :

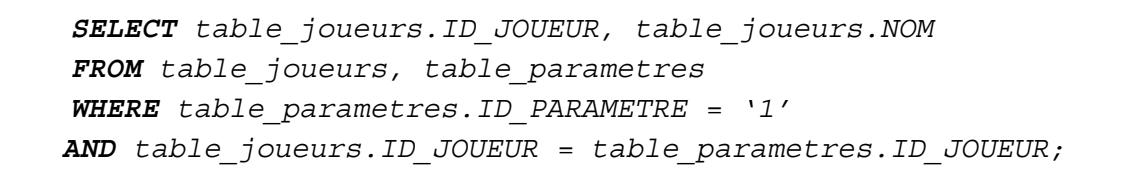

- d'afficher les séances jouées par celui-ci grâce à la requête SQL suivante :

```
SELECT *
FROM table_seances
WHERE ID_JOUEUR = idJoueurActuel;
/* idJoueurActuel étant une variable stockant l'id du joueur
récupéré précédemment */
```

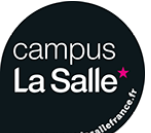

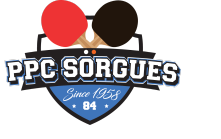

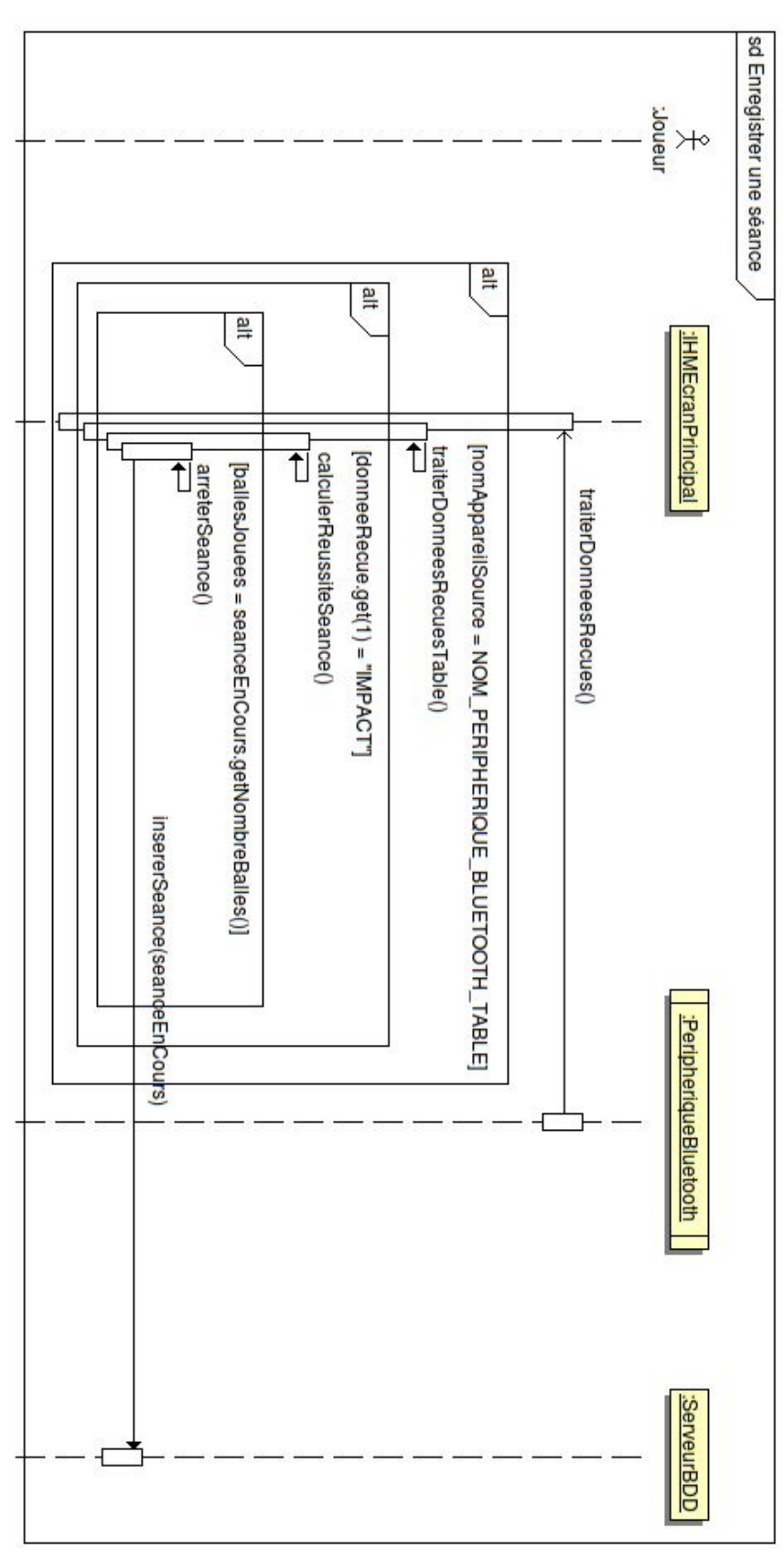

## 5.12.4 - Enregistrer une séance

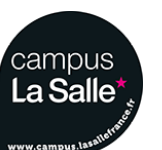

36/39

25/05/2018 Dossier v1.0 pour la revue finale Terminal Mobile

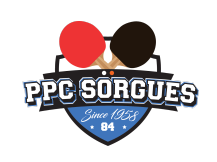

La visualisation des séances jouées nécessite qu'elles soient enregistrées. En effet, les séances sont enregistrées lorsqu'elles sont terminées. La détermination de la fin de la séance se fait ainsi :

Lorsque l'on reçoit une trame en provenance de la table (système de détection d'impact), elle est traitée.

En effet, si elle correspond à une trame d'impact, cela signifie qu'une balle a touché une certaine zone de la table.

Grâce à la zone reçue en paramètre de la trame, le taux de réussite de la séance est calculé selon la zone d'objectif placée (ou non), incrémentant le nombre de balles qui ont été jouées pour la séance actuelle.

Enfin lorsque le nombre de balles jouées pour la séance actuelle correspond au nombre de balles à jouer paramétré en début de séance, cela signifie que celle-ci est terminée.

Une méthode arreterSeance() de la classe **IHMEcranPrincipal** est donc appelée. Celle-ci va entre autre communiquer la fin de séance aux différents appareils Bluetooth du système, mais aussi enregistrer les caractéristiques de la séance grâce à la méthode insererSeance(seanceEnCours) de la classe **ServeurBDD**, en passant en argument un objet de classe Seance. Voici le code source de cette méthode :

/\*\*

```
* Déclaration de la méthode insererSeance permettant l'insertion d'une séance dans
la base de données.
* @param seance étant la séance à insérer dans la base de données.
* @return l'id de la séance dans la base de données.
* /
public long insererSeance(Seance seance)
ł
   ContentValues values = new ContentValues();
   values.put(ServeurSQLite.COL FREQUENCE, seance.getFrequence());
   values.put(ServeurSQLite.COL NOMBRE BALLES, seance.getNombreBalles());
   values.put(ServeurSQLite.COL EFFET, seance.getEffet());
   values.put(ServeurSQLite.COL PUISSANCE, seance.getPuissance());
   values.put(ServeurSQLite.COL ROTATION, seance.getRotation());
   values.put(ServeurSQLite.COL ZONE OBJECTIF, seance.getZoneObjectif());
   values.put(ServeurSQLite.COL_ZONE_ROBOT, seance.getZoneRobot());
   values.put(ServeurSQLite.COL TAUX REUSSITE, seance.getTauxReussite());
   values.put(ServeurSQLite.COL DATE DEBUT, seance.getDateDebut());
   values.put(ServeurSQLite.COL DATE FIN, seance.getDateFin());
   values.put(ServeurSQLite.COL ID JOUEUR, seance.getIdJoueur());
   return bdd.insert(ServeurSQLite.TABLE SEANCES, null, values);
```

Cette méthode permet d'insérer un enregistrement d'une séance dans la table **table\_seances** de la base de données, en utilisant les attributs de l'objet de classe **Seance** passé en argument.

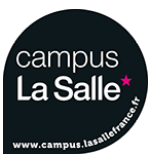

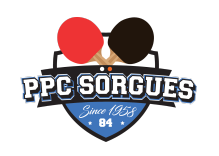

## 5.13 - Tests de validation (recette finale)

| Description                                       | OUI          | NON |
|---------------------------------------------------|--------------|-----|
| La base de données est fonctionnelle et complétée | $\checkmark$ |     |
| Le système est paramétrable                       | 1            |     |
| La liaison Bluetooth est fonctionnelle            | $\checkmark$ |     |
| Les informations de paramétrages sont transmises  | $\checkmark$ |     |
| L'application mobile est déployée                 | $\checkmark$ |     |

Les objectifs donnés par le cahier des charges ont été entièrement réalisés. Cependant, il reste des améliorations graphiques et techniques possibles.

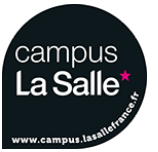

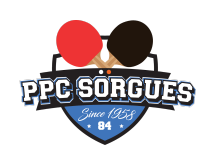

# 6 - Conclusion

# 6.1 - État de l'avancement

Les objectifs de base ont été réalisés et l'application est déployée. La partie Terminal Mobile est désormais fonctionnelle seule. De plus, elle a été testée avec des simulateurs lors du développement puis avec les appareils réels du système et les essais des fonctionnalités ont été concluants. Il reste cependant quelques améliorations :

- Améliorations graphiques afin que l'application possède le même visuel sur n'importe quelle plateforme (smartphone, tablette, etc ...),
- Pouvoir mieux visualiser l'état des appareils Bluetooth pour savoir avec lesquels la connexion a été établie,
- Rafraîchir les états des appareils Bluetooth pour gérer les déconnexions non prévues,
- Pouvoir régler l'intensité de l'effet, avec des paliers,
- Pouvoir supprimer individuellement une séance,
- Afficher toutes les informations dans les détails d'une séance :
  - durée de la séance,
  - vitesse des balles,
  - intensité de l'effet,
  - rotation du lanceur
- Calculer la durée de la séance (en prenant en compte les pauses),
- Ajouter un bouton *RETOUR* sur l'activité **IHMHistoriqueSeances** afin de revenir à l'écran principal.

# 6.2 - Bilan global

Ce projet m'a tout d'abord apporté une expérience ainsi que la maîtrise de l'environnement de développement **Android Studio** et du langage de programmation **Java**. Il m'a aussi permit de pouvoir approcher les attentes d'un projet en milieu professionnel, telles que : la communication au sein d'une l'équipe, le respect des consignes initiales du client ainsi le respect de contraintes dans le temps.

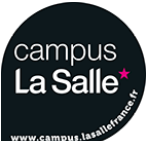

BTS SN - Session 2018

**Revue Finale** 

# Adrien RACAMOND **Table Tennis Performance Analyser** ECRAN-TTPA v1.0

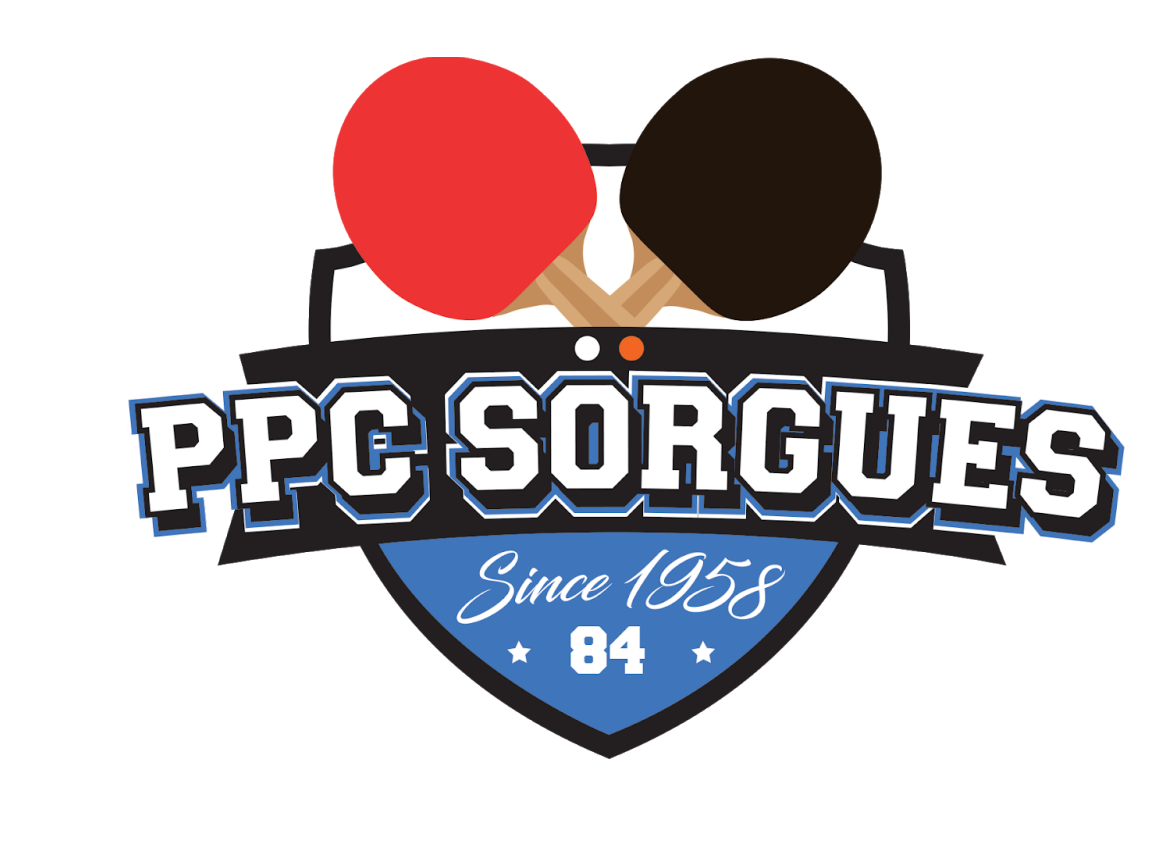

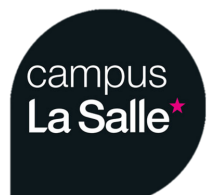

# SOMMAIRE

| Besoin Initial                                     | 3  |
|----------------------------------------------------|----|
| Objectifs                                          | 3  |
| Diagramme d'activité du système TTPA               | 6  |
| Le sous-système ECRAN-TTPA                         | 7  |
| Introduction                                       | 7  |
| Diagramme des cas d'utilisation                    | 7  |
| Ressources matérielles                             | 8  |
| Ressources logicielles                             | 8  |
| Planification                                      | 9  |
| Diagramme de classes                               | 10 |
| Specifications du Raspberry Pi 3                   | 11 |
| Mise en oeuvre du Bluetooth sur la Raspberry Pi 3  | 12 |
| Protocole Bluetooth TTPA                           | 14 |
| L'Interface graphique                              | 19 |
| Affichage de la table et calculs de la séance      | 23 |
| Diagrammes                                         | 25 |
| Diagramme de déploiement                           | 25 |
| Diagramme de Séquence : Démarrage et Configuration | 26 |
| Diagramme de Séquence : Déroulement d'une Séance   | 27 |
| Diagramme de Séquence : Déconnexion du bluetooth   | 27 |
| Tests de validation                                | 28 |
| Annexes                                            | 28 |
| Options de Lancement                               | 28 |

# Besoin Initial

Ce système doit fournir une analyse de performance d'un joueur de tennis de table face à un robot lanceur pendant une séance d'entraînement. Le joueur a pour objectif de relancer la balle dans une "zone" précise de la table. La table est découpée en 9 "zones", cette précision est donc limitée à ces cases. La performance du joueur pendant la séance est basée sur le nombre de balles renvoyées dans la zone à atteindre. Le robot lanceur est paramétrable afin d'obtenir une variété de balles réaliste. Ce projet est en partenariat avec: Ping Pong Club Sorgues, basé sur un besoin réel du club pour leurs entraînements.

# Objectifs

Le système doit être capable de proposer une séance d'entraînement adapté au niveau du joueur.

Pour cela, il est décomposé en 4 modules :

- Module de paramétrage de séance (Mobile-TTPA) : le joueur et/ou l'entraîneur paramètre et lance la séance d'entraînement à partir d'une application sur un terminal mobile (sous Android) ;
- Module de distribution de balles (Robot-TTPA) : le robot lanceur envoie des balles, en suivant un rythme fixé par le joueur, avec des effets réalistes et différents ;
- **Module de détection des impacts (Table-TTPA)** : la table est équipé de 9 capteurs permettant d'identifier la zone impactée par la balle renvoyée par le joueur ;
- Module de visualisation de performance (ECRAN-TTPA) : l'entraîneur peut visualiser en "temps réel" le rythme de jeu, la précision, le pourcentage de réussite.

Sur le terminal mobile, l'application doit permettre de créer et démarrer une séance d'entraînement. Pour cela, le joueur ou l'entraîneur pourra :

- saisir son nom
- paramétrer le lanceur de balles :
  - le nombre de balles à jouer pour la séance,
  - le délai d'envoi entre chaque balle,
  - les effets et la puissance des balles
- déterminer la position du robot et la zone à atteindre sur la table

Le terminal mobile possède une base de données permettant de stocker les statistiques du joueur de chaque séance d'entraînement.

Sur l'écran, l'entraîneur pourra visualiser en continu :

- le nom du joueur (si existant), la durée écoulée de la séance
- le nombre de balles à jouer, le nombre de balles jouées, le nombre total de coups dans la zone à atteindre
- l'ensemble des zones avec le pourcentage de coups atteints pour chacune
- la zone à atteindre (en vert par exemple) et la zone où le coup a été joué (en rouge par exemple)

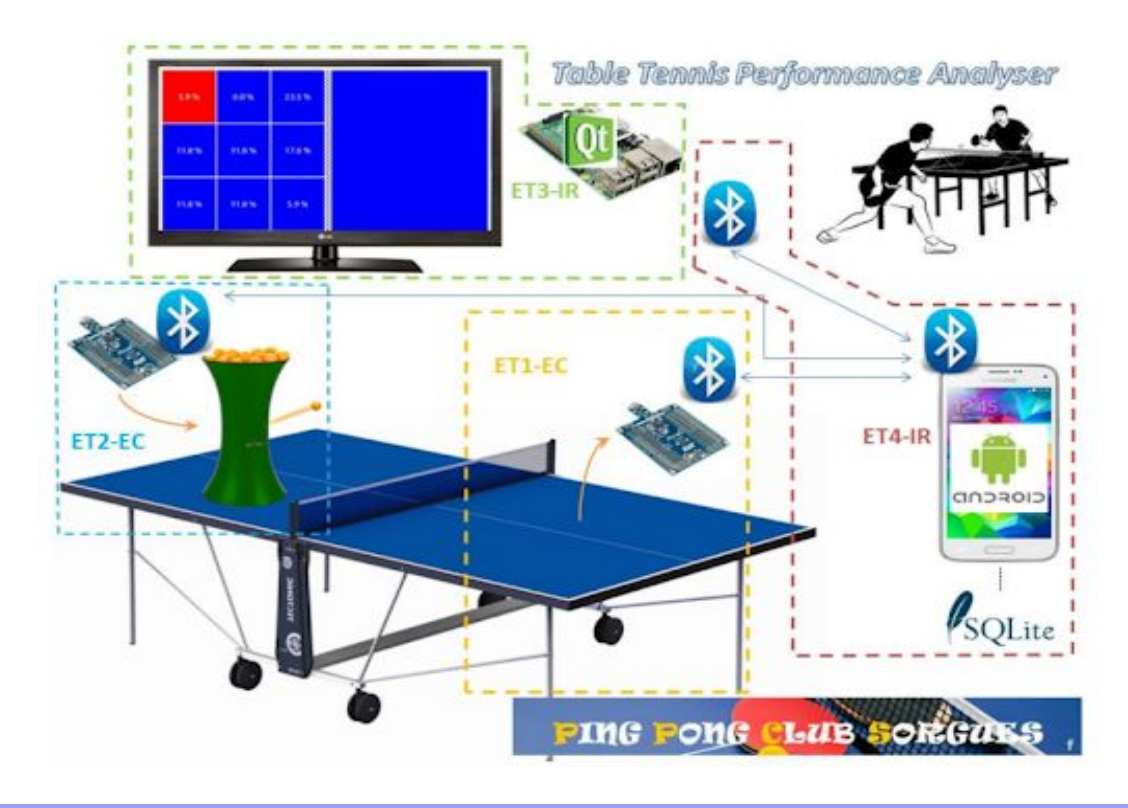

Les modules communiquent en Bluetooth :

![](_page_43_Figure_3.jpeg)

Les différentes "zones" d'une table sont :

| 1 | 2 | 3 |
|---|---|---|
| 4 | 5 | 6 |
| 7 | 8 | 9 |
|   | 0 |   |

- Le **haut** est la partie de la table comptabilisant les balles dans les zones pour les statistiques, il s'agit du côté où le **robot lanceur** est placé (celui ci peut aussi être désactivé).

- Le **bas** est le côté du **joueur**, ou seul l'impact de balles est détecté à des fins de vérifications (permet de vérifier si la balle envoyé par le robot peut être joué par le joueur).

## Diagramme d'activité du système TTPA

![](_page_44_Figure_3.jpeg)

# Le sous-système ECRAN-TTPA

## Introduction

Le sous-système ECRAN-TTPA (Module de visualisation de performance) correspond à la partie "affichage" du système. Il a pour objectifs de réaliser la **récupération** d'informations envoyées par le terminal mobile, **le calcul et l'affichage les statistiques** pour la séance actuelle.

## Diagramme des cas d'utilisation

![](_page_45_Figure_6.jpeg)

L'**entraîneur** peut visualiser en continu les données (pourcentage de balles par zones et le nombre de balles dans la zone à atteindre) d'une séance d'entraînement. Pour cela, le sous-système a besoin de récupérer les trames émises par le terminal mobile.

Les données visualisées sont :

- Le pourcentage de balles dans chaque zone en comptant les balles hors table
- Le nombre et pourcentage de balles hors table (une balle n'ayant pas touché une zone)
- Le nombre de balles jouées par le robot sur le nombre de balles pour la séance
- L'heure ainsi que le temps de la séance depuis son lancement
- Le nom du joueur

Une communication entre le sous-système ECRAN-TTPA et le terminal mobile basée sur un protocole spécifique est nécessaire.

## **Ressources matérielles**

- PC pour le développement du programme, sous Linux Ubuntu 12.04 LTS
- Raspberry Pi 3 pour son exécution, sous Raspbian 9.1.

## **Ressources logicielles**

- Qt 4.8.1
- Planner 0.14.5
- BOUML 7.4
- Doxygen 1.7.6.1
- Subversion 1.6.17

Qt

![](_page_46_Picture_12.jpeg)

L'application Ecran-TTPA est écrite en C++ utilisant l'API Qt et compilée pour un système Raspberry Pi (ARM). L'application s'exécute en mode "Kiosque" (*kiosk*). En effet, la Raspberry Pi est dédiée à l'exécution unique de l'application ECRAN-TTPA qui doit se lancer automatiquement à la mise sous tension.

Le mode "Kiosque" (*kiosk*) a été conçu à l'origine pour les bornes internet (*Internet kiosks*). Ces bornes nécessitent la mise en place d'un environnement logiciel restreint aux fonctions essentielles afin d'empêcher les utilisateurs de faire quoi que ce soit d'indésirable ou de dangereux. Cela comprend aussi :

- de dédier l'affichage graphique exclusivement à une application en plein écran
- d'enlever les composants graphiques habituels (curseur souris, barre de titre, tableau de bord, icônes, etc ...)
- de désactiver les modes économiseur d'écran (notamment l'écran de veille)

Ce mode est particulièrement utile pour les afficheurs autonomes, comme des bornes accessibles au public. Parmi les exemples les plus couramment rencontrés : les distributeurs de billets, les affichages d'horaires dans les gares, ...

## Planification

![](_page_47_Figure_3.jpeg)

- Le développement de l'interface de la table était le plus logique a faire en premier. Il s'agit de l'élément le plus important et le plus visible. Les dimensions de la fenêtre du programme ont été "pensées" pour un écran 16/9. Pour faciliter le développement ultérieure, on a besoin de fonctions pour redimensionner l'interface en fonction de la résolution de l'écran (contraintes de taille de police, d'échelle des éléments, de la taille du filet etc...).
- Le développement a d'abord fonctionné sans interface utilisable, c'est par la suite que l'option de lancement -dev a été mis en place pour tester du fait que le système est seulement prévu de contrôler le système à distance par Bluetooth.
- Par la suite les pourcentages par zones ont été ajouté ainsi que la prise en compte du robot et de la zone objectif sur la table, le tout utilisant des QLabel avec des couleurs définis en CSS en fonction de leur état.
- L'ajout du Bluetooth, création du protocole et l'ajout des fonctions pour la communication entre le terminal mobile n'est venu qu'après.
- et enfin l'ajout de la fenêtre récapitulative vers la fin du projet.

### Diagramme de classes

![](_page_48_Figure_3.jpeg)

La classe principale est **CIhm**. Elle a en charge l'affichage des données à l'écran. Elle confie l'affichage de la table à la classe **CTable**.

- La classe CTable gère la partie table de l'interface ainsi que les calculs lié aux pourcentages de balles dans les zones, balles maximum de la séance et les balles jouées par le robot. (voir page 23)
- La classe **CommunicationBluetooth** gère la communication avec le port virtuel **rfcomm**, récupère les trames du terminal mobile, et les envoie par événement (notion de *signal* Qt). (voir page 12)
- La classe **CTrame** s'occupe du découpage des trames afin de récupérer les paramètres pour les fournir aux fonctions de la classe **CIhm** (voir page 16).

| Processeur   | Quad Core 1.2GHz Broadcom BCM2837 64bit CPU  |
|--------------|----------------------------------------------|
| RAM          | 1GB RAM                                      |
| Stockage     | Micro SD                                     |
| Sans-Fil     | BCM43438 LAN et "Bluetooth Low Energy" (BLE) |
| Connectiques | 40-pin GPIO, 4 ports USB 2, HDMI, CSI, DSI   |
| Modèle       | Raspberry Pi 3 Model B Rev 1.2               |
| OS           | Raspbian GNU/Linux 9.1 (stretch)             |

## Specifications du Raspberry Pi 3

## Mise en oeuvre du Bluetooth sur la Raspberry Pi 3

Dans ce système, le port **rfcomm** (*Radio Frequency Communication*) est utilisé comme passerelle vers le périphérique Bluetooth interne de la Raspberry Pi.

L'installation de **bluetoothctl** et d'autres programmes sont importants :

### sudo apt-get install bluetooth bluez bluez-tools rfkill rfcomm

Il n'est pas nécessaire de démarrer les services bluetooth, le programme ECRAN-TTPA vérifie son état au démarrage, et s'occupe de l'activer, il s'agit de l'un des rôles de la classe active **CommunicationBluetooth** :

```
void CommunicationBluetooth::demarrerRFCOMM()
{
    FILE *resultat;
    resultat = popen("sudo systemctl start rfcomm.service 2> /dev/null", "r");
    pclose(resultat);
}
```

rfcomm.service est un service du système qui a été ajouté. il doit être placé dans
/etc/systemd/system/. Il permet la récupération continue du flux d'entrée (et de
sortie) du Bluetooth vers un fichier périphérique rfcomm0 :

```
[Unit]
```

```
Description=RFCOMM service
After=bluetooth.service
Requires=bluetooth.service
[Service]
ExecStartPre=/usr/bin/sdptool add --channel=22 SP
ExecStartPre=/bin/chmod 777 /var/run/sdp
ExecStart=/usr/bin/rfcomm watch 0 22
Restart=on-failure
RestartSec=5s
RemainAfterExit=yes
[Install]
WantedBy=multi-user.target
```

La classe active **CommunicationBluetooth** effectue une lecture dès que des données ont été reçues :

```
void CommunicationBluetooth::lirePort()
ł
   if (!m_pPortSerie->is0pen())
       return;
   QByteArray donnees;
   // lecture des données disponibles
   while (m_pPortSerie->bytesAvailable())
   ł
       donnees += m_pPortSerie->readAll():
       this->msleep(20); // en ms
       //::usleep(100000): // cf. timeout
   }
   QString donneesRecues = QString(QString::fromUtf8(donnees.data()));
   if(!donneesRecues.isEmpty())
   {
       #ifndef QT_NO_DEBUG
       qDebug() << Q_FUNC_INF0 << QThread::currentThreadId() << this << QString::fromUtf8("Données reçues : ") << donneesRecues;</pre>
       #endif
       emit nouvellesDonneesRecues(donneesRecues);
   3
```

Ces données sont ensuite envoyées par signaux Qt à m\_pTrame pour être traité et appeler les fonctions correspondantes à la nature des trames.

Sous Qt, le signal doit être **connecté** à un *slot* (une méthode d'une classe). Ici la méthode

traiterTrame () sera exécutée à chaque fois que le signal nouvellesDonneesRecues sera émis. Ce signal transmet en paramètre les données reçues.

connect(m\_pCommunicationBluetooth, SIGNAL(nouvellesDonneesRecues(QString)), m\_pTrame, SLOT(traiterTrame(QString)));

## Protocole Bluetooth TTPA

Toute trame commence par l'identifiant **\$TTPA**. Chacune possède un type sous la forme d'un mot clé.

Le format général d'une trame est le suivant :

### \$TTPA:TYPE:{PARAMÈTRE}

- Les paramètres sont séparés par des ':'.
- les éléments entre " { } " sont ici des paramètres.
- Le délimiteur de fin de trame est \r\n.

Les différents types de trames pour la communication ECRAN-TTPA et le terminal mobile sont :

### **\$TTPA: PAUSE**

- Pause la séance. CIhm::pauserSeance()

#### \$TTPA:RESUME

- Reprends la séance. CIhm::reprendreSeance()

#### \$TTPA:RESET

- Réalise un reset de la table (tous les paramètres sauf le nom du joueur). CIhm::resetSeance()

#### \$TTPA:QUIT

(utilisé pour des tests)

- Quitte le programme. CIhm::quitter()

### **\$TTPA: FINSEANCE**

- Signale la fin de la séance. CIhm::finirSeance()

### **\$TTPA:START**

 Indique la fin de la phase de configuration avant l'entraînement, bascule sur l'affichage de la table.
 CIhm::commencerSeance()

### **\$TTPA: JOUEE** (obsolète, voir **IMPACT**)

 Informe le programme de l'envoi d'une balle par le robot étant JOUABLE (a rebondi sur la table du coté joueur)
 CIhm::balleEnJeu()

### \$TTPA:IMPACT:{NUM\_ZONE}

- Informe le programme d'un impact de balle du côté du robot (opposé au joueur). CIhm::impacterZone(uint8\_t zone)
- Si NUM\_ZONE = 0: le code de **JOUEE** est exécuté. Clhm::balleEnJeu()

#### \$TTPA:CONNECT:{NOM}

- Paramètre le nom du joueur à afficher et bascule sur l'affichage de la table. CIhm::setInfoConnect(QString nom)

### **\$TTPA: SETROBOT: { POS\_ROBOT }** (sous commande, voir **SETSEANCE**)

- Définit la position du robot sur la table. CIhm::setZoneRobot(uint8 t zone)

### **\$TTPA: SETOBJECTIF: { POS\_OBJECTIF }** (sous commande, voir **SETSEANCE**)

Définit la position de l'objectif sur la table.
 CIhm::setZoneObjectif(uint8\_t zone)

**\$TTPA: SETBALLESMAX: {NB BALLES MAX}** (sous commande, voir **SETSEANCE**)

Définit le nombre de balles pour la séance.
 CIhm::setBallesMaximum(int balles)

### \$TTPA:SETSEANCE:{POS\_ROBOT}:{POS\_OBJECTIF}:{NB\_BALLES\_MAX}

- Définit les paramètres de la session en une seule trame, exécute le code de **SETROBOT, SETOBJECTIF** et **SETBALLESMAX** dans une même trame.

### Exemple de trame:

#### \$TTPA:SETSEANCE:1:2:100

- lci la position du robot serait en haut à gauche de la table, l'objectif en haut au centre, et le nombre de balles pour la séance serait de 100.

Il s'agit du travail de m pTrame de découper et d'appeler les fonctions correspondantes,

**bool** CTrame::traiterTrame (QString) est appelée par CommunicationBluetooth une fois toutes les données de la trame reçues comme dit précédemment.

```
bool CTrame::traiterTrame(QString donneesRecues)
{
    if(donneesRecues.isEmpty())
        return false;
    bool retour = false;
    QStringList listeElements;
    listeElements = donneesRecues.split("$",QString::SkipEmptyParts);
    for(uint8_t i = 0; i < listeElements.length(); i++)
    {
        if (listeElements.at(i).startsWith("TTPA:"))
            retour = gererTrame("$" + listeElements.at(i));
    }
    return retour;
}
</pre>
```

Ici on découpe les trames reçues à l'aide de la méthode **split(const QString, int)** de la classe **QString** pour récupérer chaque trame individuellement dans le cas de concaténation de plusieurs trames durant la réception. Chaque trame sera traitée par la suite. L'entête du protocole est vérifié, et les trames sont ensuite gérées dans **bool CTrame::gererTrame(QString)**. Elle informe le programme en utilisant les signaux Qt :

```
ool CTrame::gererTrame(QString donneesRecues)
  qDebug() << Q_FUNC_INFO << QThread::currentThreadId() << this << QString::fromUtf8("Données recues : ") << donneesRecues;</pre>
  bool trameValide = true;
  if (getTrameLength(donneesRecues) == 2)
                                                           // sans arguments
      trameValide = gererTramesSansParametre(donneesRecues);
  else if (getTrameLength(donneesRecues) == 3)
                                                           // 1 arguments
      trameValide = gererTrames1Parametre(donneesRecues);
  //$TTPA:SETSEANCE:[POS_ROBOT]:[POS_OBJECTIF]:[NB_BALLES_MAX]
  else if (getTrameLength(donneesRecues) == 5 && extraireElement(donneesRecues,1).startsWith("SETSEANCE"))
  {
      if ((extraireElement(donneesRecues,2)).toInt() <= 0) // AUCUN dans le cas d'un negatif ou zero
          emit setZoneRobot(ZONE_AUCUNE);
      else
          emit setZoneRobot((extraireElement(donneesRecues,2)).toInt() - 1);
      if ((extraireElement(donneesRecues,3)).toInt() <= 0) // AUCUN dans le cas d'un negatif ou zero
          emit setZoneObjectif(ZONE_AUCUNE);
      else
          emit setZoneObjectif((extraireElement(donneesRecues,3)).toInt() - 1);
      emit setBallesMaximum((extraireElement(donneesRecues,4)).toInt());
  }
  else
  {
      qDebug() << Q_FUNC_INFO << "/!\\ TRAME NON RECONNUE /!\\";</pre>
      trameValide = false;
  Ъ
  return trameValide:
```

L'analyse de trame est réalisé par le nombre de paramètre. Il existe seulement 3 types de trames : celles **sans** paramètre, celles avec **un** seul paramètre et celle (**SETSEANCE**) qui possède **3** paramètres.

Ici on vérifie le type de trame seulement, il n'y a pas de paramètre, on envoie par la suite le signal Qt correspondant à la méthode du même nom dans CIhm permettant l'action demandé par la trame :

```
bool CTrame::gererTramesSansParametre(QString donneesRecues)
ł
    bool trameValide = true;
    //$TTPA:JOUEE
    if (extraireElement(donneesRecues,1).startsWith("JOUEE"))
    {
        emit balleEnJeu();
    //$TTPA:START
    else if (extraireElement(donneesRecues,1).startsWith("START"))
    {
        emit commencerSeance();
    3
    //$TTPA:FINSEANCE
    else if (extraireElement(donneesRecues,1).startsWith("FINSEANCE"))
    {
        emit finirSeance();
        [...]
}
```

Dans cette méthode, le type de trame est vérifié ainsi que son paramètre :

```
bool CTrame::gererTrames1Parametre(QString donneesRecues)
{
   bool trameValide = true;
   // $TTPA:CONNECT:[nom]
   if (extraireElement(donneesRecues,1).startsWith("CONNECT"))
   -{
       emit setInfoConnect(extraireElement(donneesRecues,2));
   3
   //$TTPA:SETROBOT:[POS_ROBOT]
   else if (extraireElement(donneesRecues,1).startsWith("SETROBOT"))
   {
       if ((extraireElement(donneesRecues,2)).toInt() <= 0) // Adaptation au systeme de la table
           emit setZoneRobot(ZONE_AUCUNE);
       else
           emit setZoneRobot((extraireElement(donneesRecues,2)).toInt() - 1);
   }
         [...]
 }
```

**QString extraireElement (QString, const int)** réalise l'extraction de l'élément demandé (paramètre), le premier paramètre est la trame entière, le second est la position de l'élément voulu :

```
QString CTrame::extraireElement(QString donneesRecues, const int iElement)
{
    if(donneesRecues.isEmpty())
        return QString();
    QStringList listeElements;
    listeElements = donneesRecues.split(":");
    return listeElements.at(iElement).trimmed();
}
```

trimmed() est une méthode de QString permettant la suppression de caractères d'espacements tél `\n` dans notre cas ``\n\r` en fin de trame.

## L'Interface graphique

Le programme est composé de plusieurs fenêtres créé à l'aide d'un QStackedWidget

L'affichage "LOGO" est la première page, il s'agit de l'écran de connexion, elle est affichée au lancement du programme et à la déconnexion du terminal mobile.

![](_page_57_Picture_5.jpeg)

Dans cet état, les trames attendues sont:

- \$TTPA:CONNECT:{NOM}
- \$TTPA:SETSEANCE:{POS\_ROBOT}:{POS\_OBJECTIF}:{NB\_BALLES\_MAX}
- \$TTPA:START

Suite à la connexion du terminal mobile et à l'envoi de la trame ci-dessous, on affiche le nom du joueur ainsi que le texte d'attente de configuration :

- \$TTPA:CONNECT:Simon GAUZY

![](_page_58_Picture_4.jpeg)

Enfin la trame de configuration puis la trame de démarrage de séance :

- **\$TTPA:SETSEANCE:5:8:30**
- \$TTPA:START

Suivi du déroulement de la séance configurée pour le joueur :

| Simon GAUZY Hors Table : 2 (12%) | 18/30 | 16:31<br>0:19 |
|----------------------------------|-------|---------------|
| 6%                               | 6%    | 24%           |
| 12%                              | ROBOT | <u>,</u> 29%  |
| 12%                              | 0%    | 0%            |

Cet affichage "TABLE" est la page affichée une fois le terminal mobile connecté et la séance paramétrée, il contient :

- L'affichage des balles jouées (en haut au centre)
- La répartition des balles dans les 9 zones de la table mais aussi les impacts en temps réel sur cette même table
- La "Zone d'objectif" (en jaune, sur la table)
- La "Zone du robot" (en vert sur noir, sur la table)
- Les balles hors table (en haut à gauche de la table)
- Le nom du joueur (en haut à gauche)
- L'Heure et le temps de la séance écoulée (en haut à droite)

Les trames pouvant être utilisées dans cet écran par le Mobile-TTPA sont :

- \$TTPA: IMPACT: {NUM\_ZONE}
- \$TTPA:RESET
- \$TTPA:FINSEANCE

| Simon GAUZY                                                      | FIN DE SÉANCE        | 16:3 <sup>-</sup><br>0:32 | 1<br>2 |
|------------------------------------------------------------------|----------------------|---------------------------|--------|
| Balles Dans L'Objecti<br>Balles Hors Table :<br>Série Maximale : | f: 3/30<br>7/30<br>0 | (10%)<br>(23%)            |        |
| 3%                                                               | 7%                   | 17%                       |        |
| 14%                                                              | ROBOT                | 17%                       |        |
| 10%                                                              | 10%                  | 0%                        |        |

l'affichage "RECAP" (tableau récapitulatif) est ensuite affiché, il résume la séance, montrant des statistiques plus détaillées.

lci il est possible d'utiliser \$TTPA:START pour redémarrer une séance avec la même configuration, ou encore de configurer cette prochaine séance avec : \$TTPA:SETSEANCE: {POS\_ROBOT}: {POS\_OBJECTIF}: {NB\_BALLES\_MAX}

ou se déconnecter du système.

Suite à la déconnexion, la table est réinitialisée (*reset*) et la page de connexion est de nouveau affichée.

## Affichage de la table et calculs de la séance

La classe **CTable** génère une table composé de 9 **QLabel** (Widget Qt permettant de créer des zones de texte) ainsi que 2 autres purement graphique pour le filet et la texture de la table. L'objet **m\_pTable** est instancié dans le constructeur de **CIhm** et son objet parent est l'objet ihm (this). Il est ensuite placé dans le layout **m\_pHBLayoutTable**. Un *layout* est un conteneur Qt qui fournit un système de positionnement de *widgets*. Ici le layout permet un positionnement **h**orizontal sous forme de **b**oîte (xxxHBxxx) :

```
m_pTable = new CTable(this);
m_pHBLayoutTable->addWidget(m_pTable);
```

addWidget() permet de déplacer un Widget, il s'agit d'une méthode présente dans les conteneurs Qt.

Il est utilisé également par la suite au moment d'afficher l'écran récapitulatif de la séance afin de ne pas instancier une nouvelle table pour l'occasion, comme dit précédemment le widget est "déplacé", il n'est pas instancié à nouveau.

Les zones sont instanciées dans le constructeur de **CTable** puis sont placées dans un **QVector** (équivalent dans Qt du **Vector** avec plus de fonctionnalitées).

En même temps, la fonte d'écriture est appliqué ainsi que le StyleSheet CSS pour les couleurs et autre paramètres graphiques.

Le texte de ces zones sont ensuite changé en fonction de la séance, ainsi que leur StyleSheet pour afficher la zone touchée / placement du robot / zone objectif.

Les StyleSheets sont définies en tant que constantes (#define) :

#define CSS\_FOND\_INACTIF #define CSS\_FOND\_RATE #define CSS\_FOND\_ROBOT #define CSS\_FOND\_ROBOT #define CSS\_FOND\_ROBOT #define CSS\_FOND\_ROBOT
QString::fromUtf8("QLabel\n{\nbackground-color: rgba(0, 0, 0, 120);\nborder: 3px solid #000000;\ncolor: #FFFFF;\n}") #define CSS\_FOND\_ROBOT #define CSS\_FOND\_ROBOT #define CSS\_FOND\_ROBOT
QString::fromUtf8("QLabel\n{\nbackground-color: rgba(0, 0, 0, 120);\nborder: 3px solid #000000;\ncolor: #OFF00;\n}") Il s'agit de la classe CTrame qui envoie un signal à CIhm qui par la suite appelle la méthode

bool CTable::impacterZone(uint8\_t numeroZone) :

![](_page_62_Figure_4.jpeg)

## Diagrammes

### Diagramme de déploiement

Le système ECRAN-TTPA nécessite d'être raccordé à une Télévision en HDMI ainsi que de communiquer en Bluetooth à l'aide d'un port Série rfcomm virtuel

![](_page_63_Figure_5.jpeg)

## Diagramme de Séquence : Démarrage et Configuration

Pour chaque trame reçue, la méthode gererTrame () est appelée. Elle vérifie si la trame commence par l'identifiant \$TTPA. Ensuite, elle extrait le type de trame (CONNECT, SETSEANCE, START).

La configuration est envoyée par le terminal Android.

**\$TTPA:CONNECT: {NOM}** est alors envoyé à la Raspberry pour l'identification du joueur, puis **\$TTPA:SETSEANCE: {POSITION\_ROBOT}: {POSITION\_OBJECTIF}: {NOMBRE\_BALLES}** pour la configuration de la séance, puis enfin, **\$TTPA:START** pour la démarrer.

![](_page_64_Figure_6.jpeg)

La configuration est réalisée sur le terminal mobile par l'envoi de trames au programme, la classe m\_pCommunicationBluetooth reçoit ces trames depuis le port rfcomm et envoie par signal les trames à m\_pTrame afin de les découper pour récupérer leurs paramètres et par la suite les envoyer à l'IHM (par signaux Qt) pour effectuer les fonctions correspondantes à ces trames.

(voir page 14 pour les informations relatives à ces trames)

### Diagramme de Séquence : Déroulement d'une Séance

Suite à l'envoi de balles par le robot, ses balles impactent le côté du joueur, envoyant **\$TTPA: IMPACT: 0** puis par le renvoi de celles-çi par le joueur, **\$TTPA: IMPACT: {NUM\_ZONE}** comptabilisant les zones touchées. l'appel de **\$TTPA: FINSEANCE** termine la séance et affiche la page récapitulative de performance du joueur lors de la séance

| 2 Communicati                                                                                                    | ionBluetooth                                                            | e:CTrame                               | ihm:Clhm | m pTable:CTable |
|----------------------------------------------------------------------------------------------------|-------------------------------------------------------------------------|----------------------------------------|----------|-----------------|
| Terminal_Mobile                                                                                                    |                                                                         |                                        | 1        |                 |
| Ioop       Itant que la trame d'arret n'a plant que la trame d'arret n'a plant que l | as été recue]<br>IirePort()<br>gererTrame(trame)<br>< <slot>&gt;</slot> | impacterZone(x)<br>< <slot>&gt;</slot> | impacte  | erZone(x)       |
| \$TTPA:IMPACT:x<br>< <trame bluetooth="">&gt;<br/>X = 0</trame>                                                                                                    | lirePort()<br>gererTrame(trame)<br>< <slot>&gt;</slot>                  | balleEnJeu()<br>< <slot>&gt;</slot>    |          | = +             |
| <pre>\$TTPA:FINSEANCE \$TTPA:FINSEANCE \$</pre>                                                                                                    | gererTrame(trame)<br>< <slot>&gt;</slot>                                | finirSeance() < <slot>&gt;</slot>      | <b></b>  |                 |

## Diagramme de Séquence : Déconnexion du bluetooth

Il s'agit de la déconnexion du bluetooth depuis le terminal android de façon brusque,

celle-ci entraîne l'écran-TTPA à reset la séance et d'afficher l'écran d'attente de connexion.

![](_page_65_Figure_8.jpeg)

Dans ces diagrammes, les possibilitées de déroulement d'une séance sont tous mis en oeuvre.

## Tests de validation

| Description                                                                                                    | OUI | NON |
|----------------------------------------------------------------------------------------------------|-----|-----|
| Le système d'exploitation est installé et fonctionnel                                                                                 | х   |     |
| L'écran est configuré en mode "kiosque"                                                                                               | х   |     |
| La zone d'impact est identifiée et affichée en temps réel                                                                             | х   |     |
| Les données de la séance (le pourcentage de balles par zones et nombre de pourcentages de balles bonnes) sont affichées en temps réel | х   |     |
| Les liaisons sans fil sont opérationnelles                                                                                            | х   |     |
| Les informations sont affichées en fin de séquence                                                                                    | х   |     |

# Annexes

# **Options de Lancement**

Des options de lancement sont disponibles pour des facilitées de développement :

| -windowed | Lance le programme en mode fenêtré. (peut être combiné) |
|-----------|---------------------------------------------------------|
|-----------|---------------------------------------------------------|

- -console Ajoute une console permettant d'envoyer des trames manuellement.
- -dev Mode de test sans terminal android. (OBSOLÈTE, voir -console)
- -demo Mode démonstration de la table, "-norobot" pour désactiver le robot